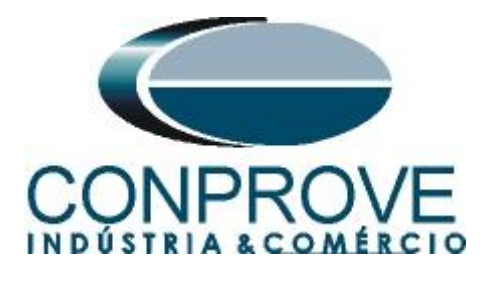

# **Tutorial de Teste**

Tipo de Equipamento: Relé de Proteção

Marca: Pextron

Modelo: URP6000

Funções: <u>81U ou PTUF - Subfrequência e 81O ou PTOF –</u> <u>Sobrefrequência</u>

Ferramenta Utilizada: <u>CE- 6003; CE-6006; CE-6707; CE-6710;</u> <u>CE-7012 ou CE-7024</u>

**Objetivo:** <u>Realizar testes de modo a comprovar o pick-up e</u> tempo de atuação nas funções de Subfrequência e Sobrefrequência.</u>

**Controle de Versão:** 

| Versão | Descrições     | Data       | Autor  | Revisor  |
|--------|----------------|------------|--------|----------|
| 1.0    | Versão inicial | 07/06/2022 | M.R.C. | G.C.D.P. |

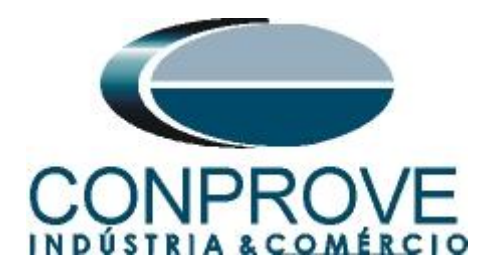

| 1. Conexão do relé ao CE-6710         5           1.1 Fonte Auxiliar |
|----------------------------------------------------------------------|
| 1.1   Fonte Auxiliar   5                                             |
|                                                                      |
| 1.2 Bobinas de Tensões                                               |
| 1.3 Entradas Binárias                                                |
| 2. Comunicação com o relé URP 6000                                   |
| 3. Parametrização do relé URP 60007                                  |
| 3.1 CONFIGURAÇÕES7                                                   |
| 3.2 <i>SAÍDAS</i>                                                    |
| 3.3 <i>GERAL</i>                                                     |
| 3.4 Enviando os ajustes                                              |
| 4. Ajustes do software Ramp9                                         |
| 4.1 Abrindo o Ramp                                                   |
| 4.2 Configurando os Ajustes11                                        |
| 4.3 Sistema11                                                        |
| 5. Direcionamento de Canais e Configurações de Hardware12            |
| 5. Restauração do Layout14                                           |
| 7. Estrutura do teste para a função 8115                             |
| 7.1 <i>Tela Principal 81U-1</i> 15                                   |
| 7.2 Tela para incrementação 81U-116                                  |
| 7.3 <i>Tela principal 81U-2</i> 16                                   |
| 7.4   Tela para incrementação 81U-2   17                             |
| 7.5 <i>Tela principal 810-1</i>                                      |
| 7.6   Tela para incrementação 810-118                                |
| 7.7 <i>Tela principal 810-2</i> 19                                   |
| 7.8 Tela para incrementação 810-219                                  |
| 7.9 Avaliação dos pick-ups20                                         |
| 7.10 Ajustando gráficos                                              |
| 7.11 Análise do tempo                                                |
| 7.12 Inserindo marcação25                                            |
| 7.13 Avaliação do tempo                                              |
| 3. Relatório                                                         |
| APÊNDICE A                                                           |
| A.1 Designações de terminais                                         |

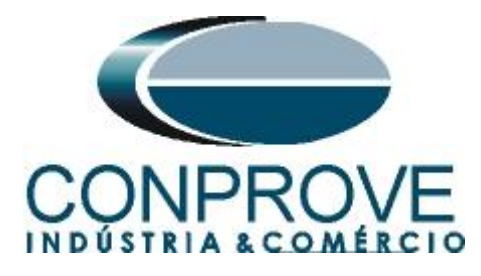

## 

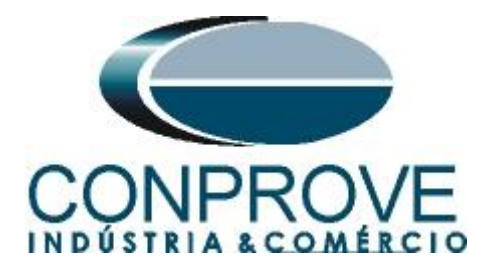

## Termo de Responsabilidade

As informações contidas nesse tutorial são constantemente verificadas. Entretanto, diferenças na descrição não podem ser completamente excluídas; desta forma, a CONPROVE se exime de qualquer responsabilidade, quanto a erros ou omissões contidos nas informações transmitidas.

Sugestões para aperfeiçoamento desse material são bem vindas, bastando o usuário entrar em contato através do email <u>suporte@conprove.com.br</u>.

O tutorial contém conhecimentos obtidos dos recursos e dados técnicos no momento em que foi escrito. Portanto a CONPROVE reserva-se o direito de executar alterações nesse documento sem aviso prévio.

Este documento tem como objetivo ser apenas um guia, o manual do equipamento a ser testado deve ser sempre consultado.

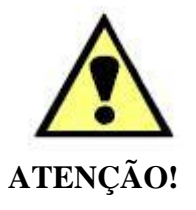

O equipamento gera valores de correntes e tensões elevadas durante sua operação. O uso indevido do equipamento pode acarretar em danos materiais e físicos.

Somente pessoas com qualificação adequada devem manusear o instrumento. Observa-se que o usuário deve possuir treinamento satisfatório quanto aos procedimentos de manutenção, um bom conhecimento do equipamento a ser testado e ainda estar ciente das normas e regulamentos de segurança.

## Copyright

Copyright © CONPROVE. Todos os direitos reservados. A divulgação, reprodução total ou parcial do seu conteúdo, não está autorizada, a não ser que sejam expressamente permitidos. As violações são passíveis de sansões por leis.

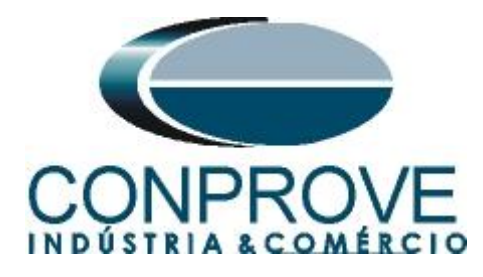

## INSTRUMENTOS PARA TESTES ELÉTRICOS Sequência para testes do relé URP6000 no software Ramp

## 1. Conexão do relé ao CE-6710

No apêndice A-1 mostram-se as designações dos terminais do relé.

## **1.1** Fonte Auxiliar

Ligue o positivo (borne vermelho) da Fonte Aux. Vdc ao pino A1 no terminal do relé e o negativo (borne preto) da Fonte Aux Vdc ao pino A2 do terminal do relé.

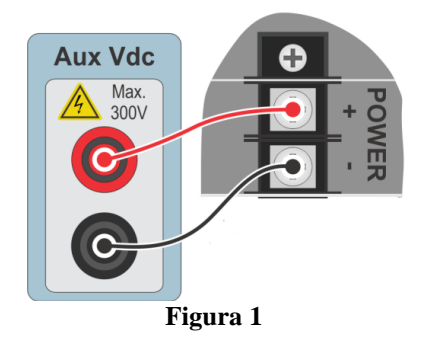

## 1.2 Bobinas de Tensões

Para estabelecer as conexões das bobinas de tensões, ligue os canais de tensão V1, V2 e V3 aos pinos 8, 9 e 10 do terminal do relé e conecte os comuns dos canais de tensões ao pino 11 do terminal do relé.

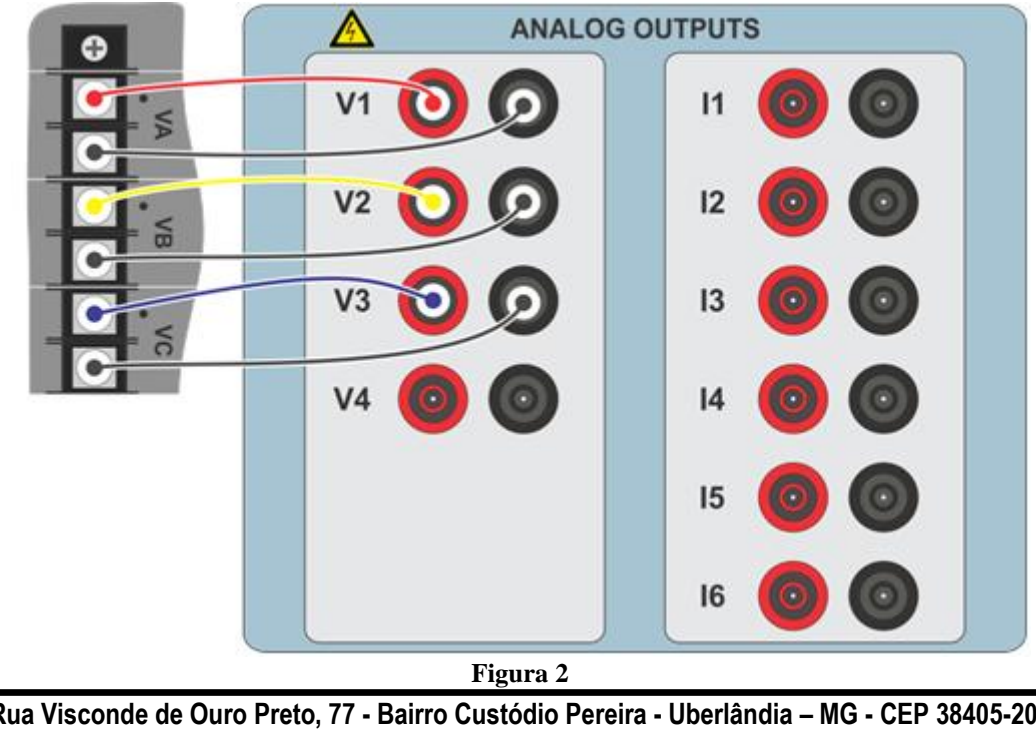

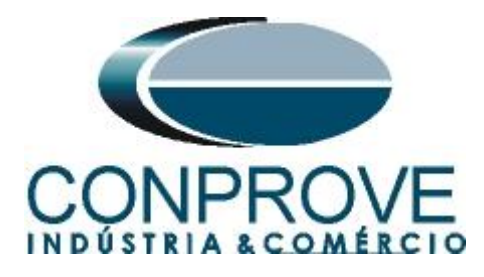

## 1.3 Entradas Binárias

Ligue as entradas binárias do CE-6710 às saídas binárias do terminal do relé.

- BI1 ao pino 25 e seu comum ao pino 24.
- BI2 ao pino 23 e seu comum ao pino 22.
- BI3 ao pino 19 e seu comum ao pino 15.
- BI4 ao pino 18 e seu comum ao pino 15.

A figura a seguir mostra os detalhes dessas ligações.

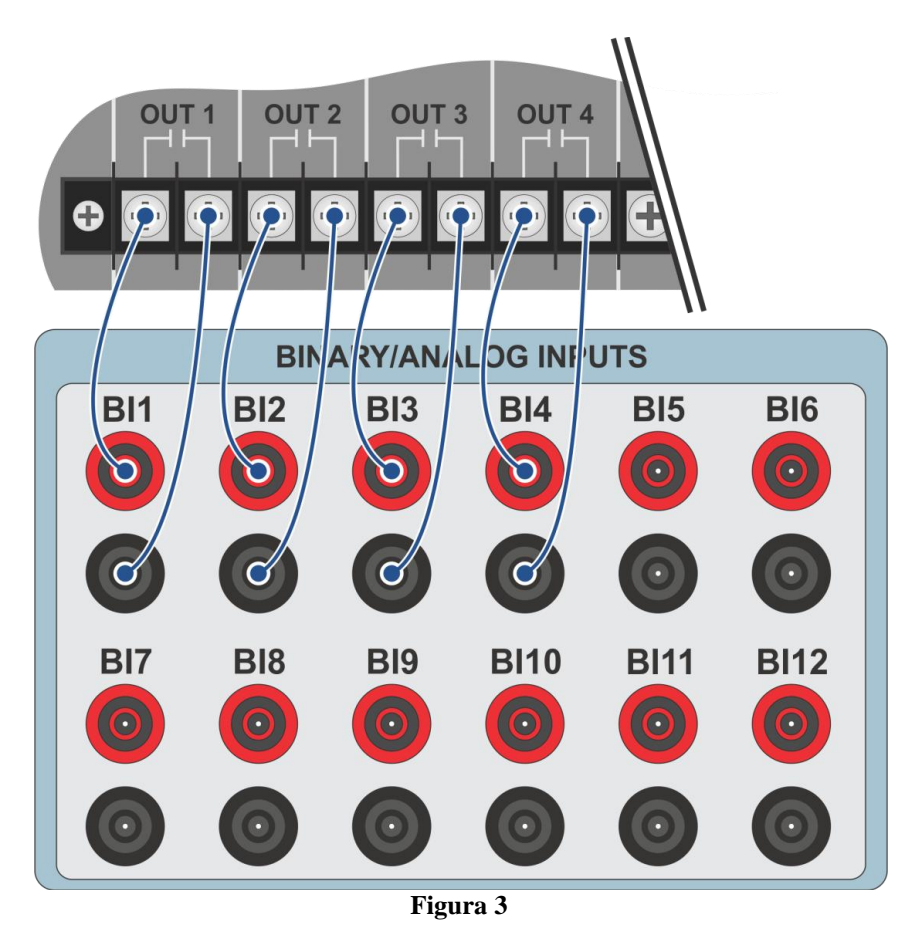

## 2. Comunicação com o relé URP 6000

Primeiramente abre-se o *URP600X* e liga-se um cabo USB do notebook com o relé. Em seguida clica-se duas vezes no ícone do software.

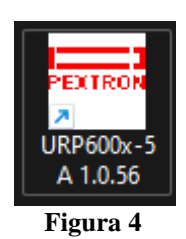

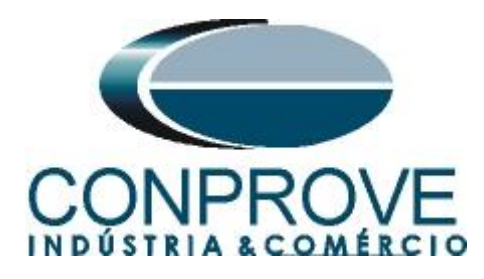

Clique no ícone destacado abaixo para ler os ajustes do relé.

| Gravar Relé Ler Arquivo<br>ERMO CONFIGURAÇÕES E                                                                                                    | Relé: URP6000-5/6001-5<br>OA: Ordem de Ajuste<br>Equipamento: Bay 12<br>NTRADAS SAÍDAS GERAL SET 1 S                                                                                                  | Local: Pextron 34,5 kV<br>OS: Ordem de Servico DATA: 01/01/2010<br>Solicitante: Responsável e/ou solicitante<br>ET 2 SET 3 SET 4 MEMÓRIA MEDIÇÕES 121 (52) COM                                                                                                    | PEXTRON                                                                                   |
|----------------------------------------------------------------------------------------------------|----------------------------------------------------------------------------------------------------|----------------------------------------------------------------------------------------------------|-------------------------------------------------------------------------------------------|
| Proteções por corrente<br>Hobilita 50<br>Hobilita 50 (46)<br>Hobilita 510 (46)<br>Hobilita 510 (46)<br>Hobilita 51N<br>Hobilita 51N<br>Hobilita 51N<br>Hobilita 50/51GS<br>Hobilita 77<br>Hobilita 77 | Proteções direcionais<br>Habilita 329 Habilita 320<br>Habilita 677<br>Habilita 67N<br>Proteções por frequência (81)<br>Habilita 810 Habilita 810<br>Detecçõe de 2H<br>Sincronismo (25)<br>Habilita 25 | Medições em display     Bobina de Abertura       Habilita valimiento     Habilita testo de B A       Habilita valimiento     Habilita valimiento       Habilita valimiento     Habilita coseno fi       Habilita Valimiento     SENHA       Habilita valimiento     SENHA       Habilita temperatura     Dabbles Abertura | Check de Barra Morta<br>M VA<br>M VA<br>BM VA<br>BM VA<br>BM VA eVAs<br>DESATIVADO<br>234 |
| Proteções por tensão<br>Hobita 27 Hob-BO27<br>Hobita 59<br>Hobita 59<br>Hobita 59<br>Hobita 47<br>Hobita 47<br>Hobita 47<br>Hobita 47<br>Hobita 47<br>Hobita 47<br>Hobita 47                          | Salto Vetorial (78)<br>Hobilita 78                                                                                                    | Aguardand RELÉ Identificador Versão Número de Série Tag PROGRAMA DE COMUNICAÇÃO                                                                                                    | 9                                                                                         |

Figura 5

#### 3. Parametrização do relé URP 6000

## 3.1 CONFIGURAÇÕES

Após a leitura dos dados, certifique-se que esteja na aba "*CONFIGURAÇÕES*". O passo seguinte é ativar as funções 81U e 81O. Recomenda-se que todas as outras funções estejam desabilitadas.

| extron Controles Eletrônicos                                                                                                    |                                                                                                    | - 0                                                                                            |
|----------------------------------------------------------------------------------------------------|----------------------------------------------------------------------------------------------------|------------------------------------------------------------------------------------------------|
| Relé Gravar Relé Ler Arquiv                                                                                                    | Relé: URP6000-5/6001-5 Local: PEXTRON URP6000<br>OA: Ordem de Ajuste OS: Ordem de Servico DATA: 01/01/2010<br>Gravar Arquivo Equipamento: Bay 12 Solicitante: Responsável e/ou solicitante                                                                                                    | EXTRON                                                                                         |
| TERMO CONFIGURAÇÕES                                                                                                    | ENTRADAS SAÍDAS GERAL SET 1 SET 2 SET 3 SET 4 MEMÓRIA MEDIÇÕES 12t (52) COMUNICAÇ                                                                                                    | ção DNP                                                                                        |
| Proteções por corrente<br>Habilite 50<br>Habilite 50Q (46)<br>Habilite 51<br>Habilite 51Q (46)<br>Habilite 50N<br>Habilite 51N<br>Habilite 51N<br>Habilite 50/51GS<br>Habilite 37<br>Habilite 37 | Proteções direcionais     Medições em display     Bobina de Abertura       Habilita 32P     Habilita 32Q     Habilita imperímetro     Habilita sete de B.A.       Habilita 67     Habilita voltimetro     Habilita ferquêncimetro       Habilita 67N     Habilita frequêncimetro     Habilita ferquêncimetro       Proteções por frequência (81)     Habilita co-seno fi     Habilita voltimetro       Habilita 810     Habilita co-seno fi     Habilita V27-0       Detecção de 2H     Habilita delta 25     SENHA       Sincronismo (25)     Habilita 25     SENHA ? 1234 | Check de Barra Morta<br>O BM VA<br>O BM VAs<br>O BM VA ou VAs<br>O BM VA e VAs<br>O DESATIVADO |
| Proteções por tensão<br>Habilita 27 Hab-BQ27<br>Habilita 59<br>Habilita 59N (64G)<br>Habilita 47<br>Habilita 27-0<br>Sequencia de Fase<br>Hab-INV (sequência ACB)                                | Salto Vetorial (78)       LIBERADO         Habilita 78       Habilita 78         RELÉ       Identificador S280 Versão V9.52         Número<br>de Série       1021_100141_1         Teg       PEXTRON URP6000       Gravar taq         PROGRAMA DE COMUNICAÇÃO<br>Versão       1.0.056                                                                                                    |                                                                                                |

Figura 6

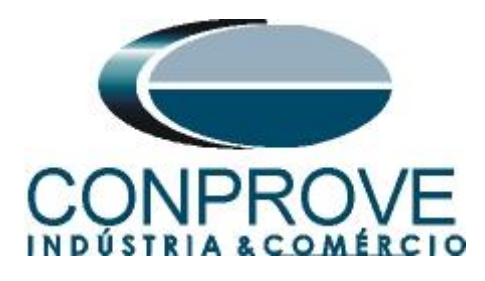

## 3.2 SAÍDAS

Escolha a opção "SAÍDAS" e configure os sinais de trip das funções de frequência da seguinte maneira.

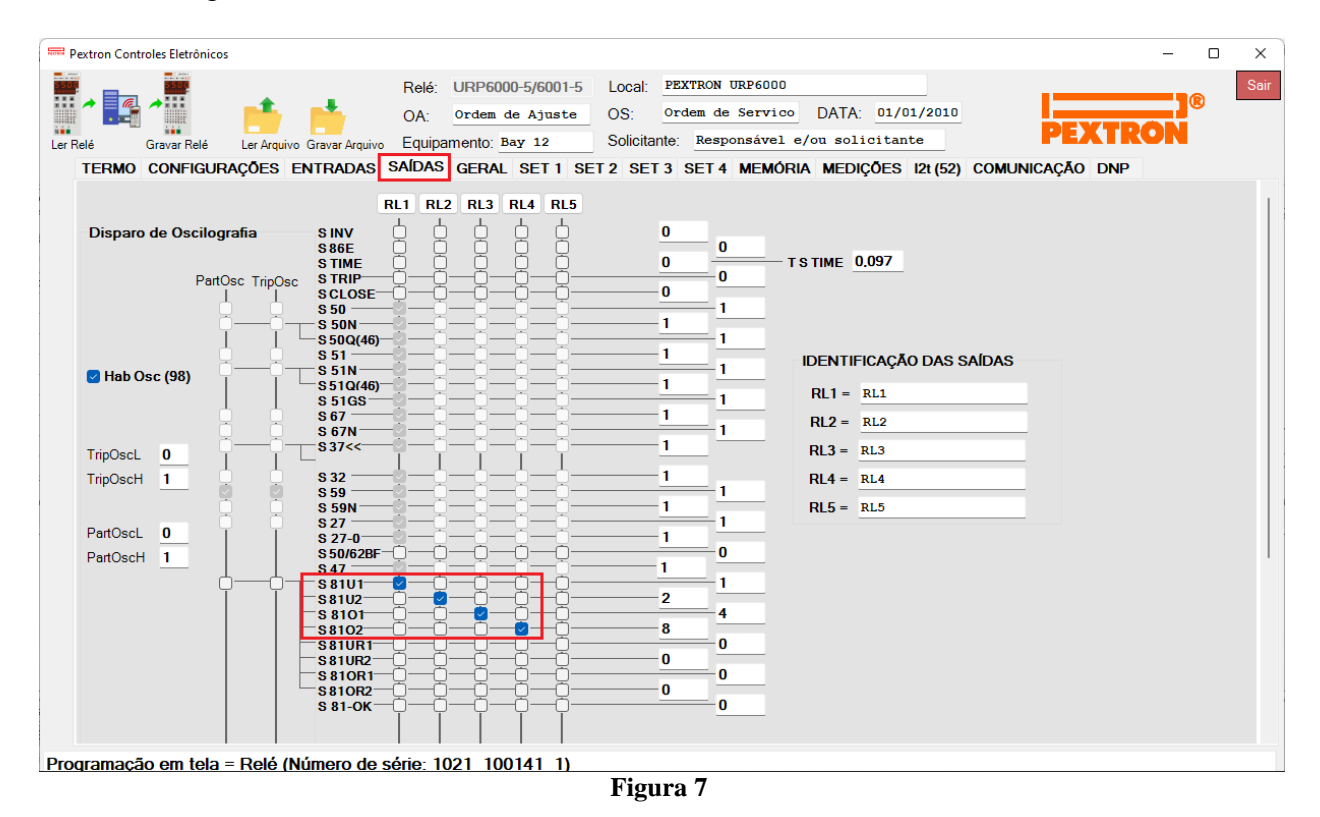

## 3.3 GERAL

Na aba "*GERAL*" ajusta-se a relação de transformação de potencial "*RTP*". Configure os pick-ups e os tempos de operações tanto dos elementos de subfrequência como sobrefrequência. Se atente ao campo "*F filtro*" quanto menor o valor mais rápido a função atua e menos preciso é na medição da frequência.

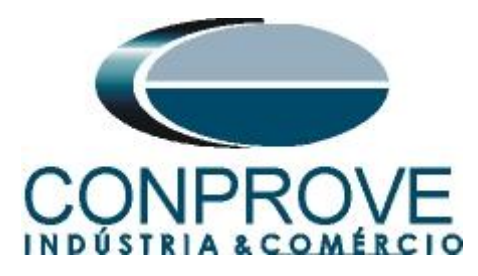

| Pextron Controles Eletrônicos  |                                       |                           |                 |             |               |                | - 0 |  |
|--------------------------------|---------------------------------------|---------------------------|-----------------|-------------|---------------|----------------|-----|--|
|                                | Relé: URP6000-5/6001-5                | Local: PEXT               | RON URP6000     |             |               |                |     |  |
|                                | OA: Ordem de Ajuste                   | OS: Orde                  | m de Servic     | DATA:       | 01/01/2010    |                |     |  |
| Relé Gravar Relé Ler Arquivo G | ravar Arquivo Equipamento: Bay 12     | Solicitante:              | Responsável     | e/ou solici | tante         | PEXT           | RON |  |
| TERMO CONFIGURAÇÕES EN         | TRADAS SAÍDAS GERAL SET 1 SET         | 2 SET 3 S                 | et 4 memór      | RIA MEDIÇŐ  | ES 12t (52) C | COMUNICAÇÃO DN | P   |  |
| Relação dos transformadores d  | e medição Fl                          | REQ. (81)                 |                 |             |               |                |     |  |
| RTC FN 100 RTC D 50            | RTP 120 Fr                            | nominal <mark>60</mark> ~ | F filtro 8 🗸    | ]F[ bf 2    | ]F[ t 24      | 0              |     |  |
| Sincronismo (25)               | F<                                    | <<1 fp 59                 | F<<1t 2         | <<1dF/dt 1  | <<1dF P 6     | 0 <<1dFt 1     |     |  |
| Delta F 0,296 Delta ANG 10     | DefasVAs -60 -30 0 +30 +60            | <2 fp 58                  | F<<2t 1         | <<2dF/dt 0  | <<2dF P 6     | 0 <<2dF t 1    |     |  |
| Delta V 600 AjustVAs 01.000    | 1.732 0.577 3.000 F>                  | >1 fp 61                  | F>>1t 2         | >>1dF/dt 1  | >>1dF P 6     | 0 >>1dFt 1     |     |  |
| Tdisco 0.097                   | F>                                    | >2 fp 62                  | F>>2t 1         | >>2dF/dt 0  | >>2dF P 6     | 0 >>2dF t 1    |     |  |
| T 1 1 1 1 1 1 1                |                                       |                           |                 |             |               |                |     |  |
|                                | B.A. (Check da bobina de abertura)    |                           |                 |             |               |                |     |  |
| 102-DI (30DI ) 0,133           | T D.A. 0,037                          |                           |                 |             |               |                |     |  |
| Detecção de 2H                 | /8 (Salto Vetorial)                   |                           |                 |             |               |                |     |  |
| 1112/1 0,057                   |                                       |                           |                 |             |               |                |     |  |
| Acumulador de 12t (52)         | Set 1 J Templ D 0.097                 |                           |                 |             |               |                |     |  |
| Set Open 11                    |                                       |                           |                 |             |               |                |     |  |
| 1 mp 12t 0.023                 | UN N/D 0 $0 = Calculado = 1 = Medido$ |                           |                 |             |               |                |     |  |
| Alm 12t 100000                 | HLT.                                  |                           |                 |             |               |                |     |  |
| Prel2tA 0                      | HLTFt HLTNt HLTGSt                    | Calendár                  | io e relógio (F | Relogio)    |               |                |     |  |
| Prel2tB 0                      | 0.097 0.097 0.097                     | Ano                       | Mês             | Dia         | Acertario     | Acertar o      |     |  |
| Prel2tC 0                      | Defasar/Ajustar Tensões de Fase       | 22                        | 6               | 6           | relé com      | relé com       |     |  |
| 🗌 Gravar Prel2t e SetOpen      | DefasVF ()-60 ()-30 () () ()+30 ()+60 | Hora                      | Minuto          | Segundo     | digitada      | sistema        |     |  |
|                                | AiustVF 01.000 01.732 00.577 03.000   | ) 8                       | 41              | 31          |               |                |     |  |

Figura 8

## 3.4 Enviando os ajustes

Clicando no ícone em destaque enviam-se os ajustes do software para o relé. Clique na opção "*Continuar*" em seguida.

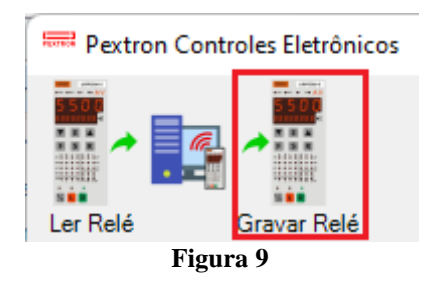

## 4. Ajustes do software Ramp

#### 4.1 Abrindo o Ramp

Clique no ícone do gerenciador de aplicativos CTC.

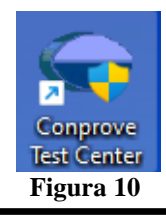

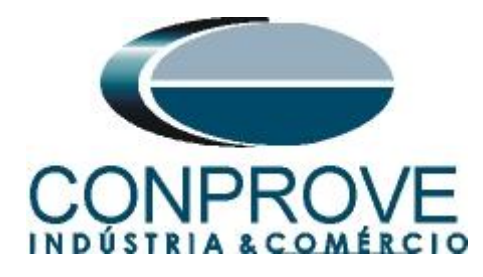

Efetue um clique no ícone do software Ramp.

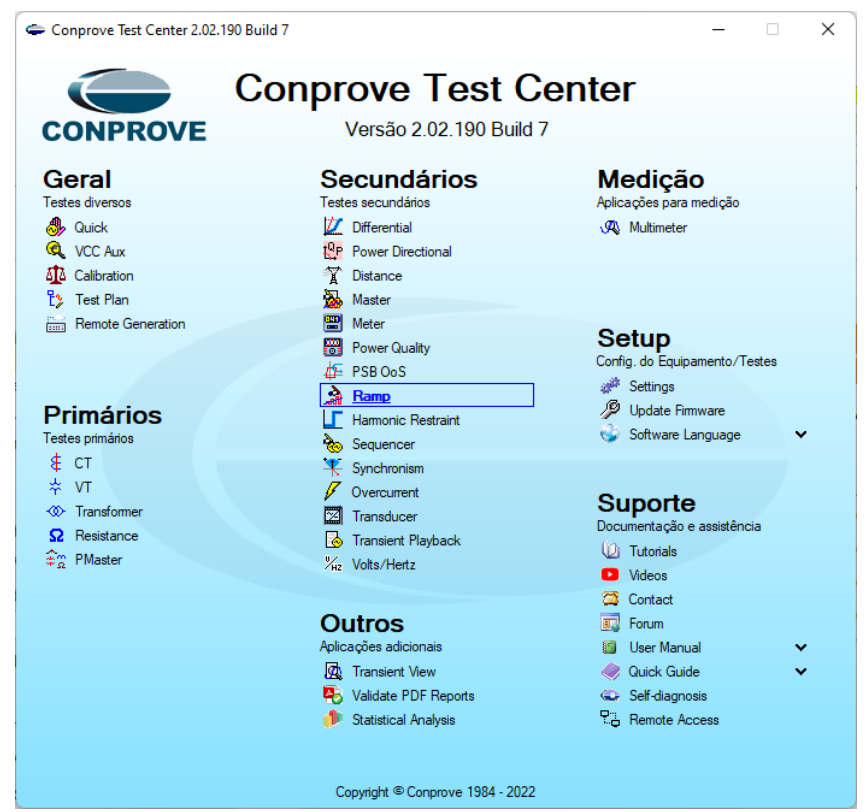

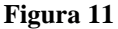

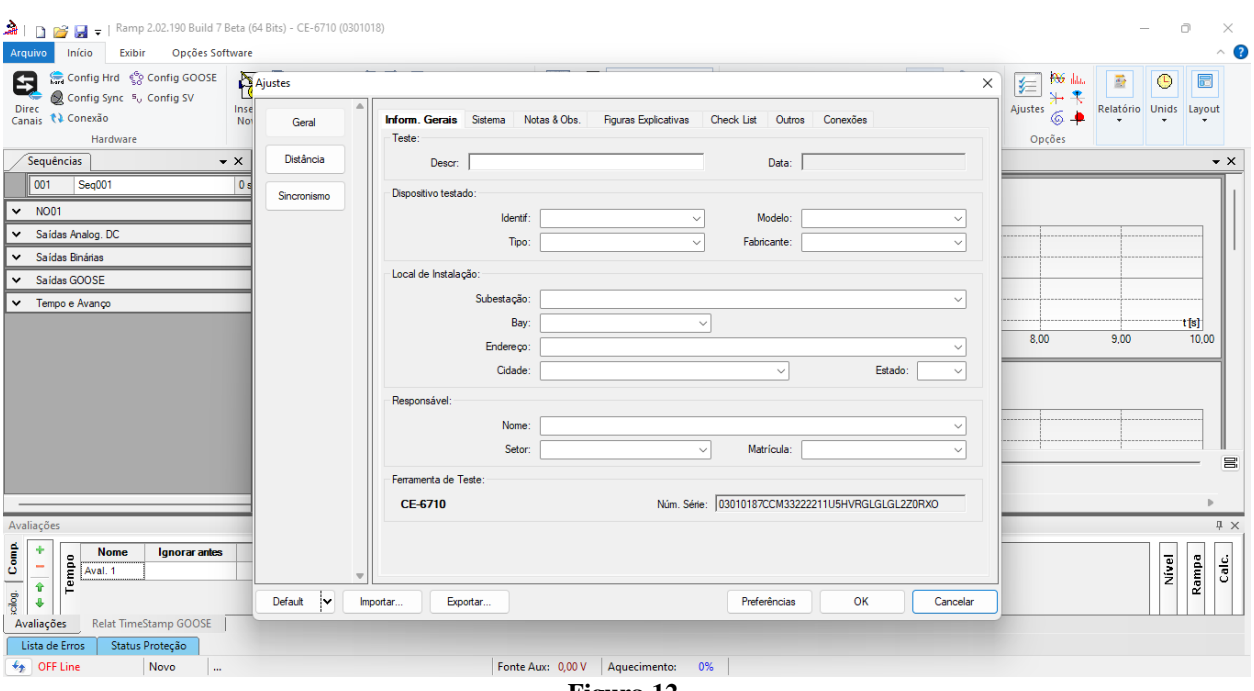

Figura 12

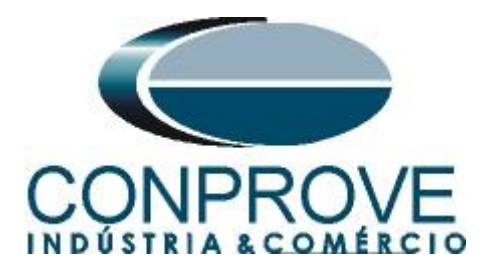

## 4.2 Configurando os Ajustes

Ao abrir o software a tela de "*Ajustes*" abrirá automaticamente (desde que a opção "*Abrir Ajustes ao Iniciar*" encontrado no menu "*Opções Software*" esteja selecionada). Caso contrário clique diretamente no ícone "*Ajustes*".

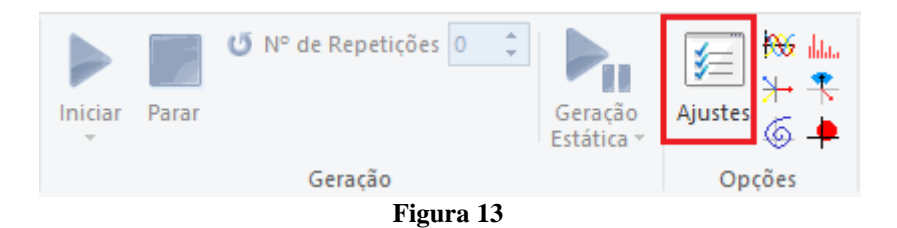

Dentro da tela de "Ajustes" preencha a aba "Inform. Gerais" com dados do "Dispositivo testado", "Local da Instalação" e o "Responsável". Isso facilita a elaboração relatório sendo que essa aba será a primeira página a ser mostrada no relatório.

| Geral      | Teste:            | Sistema No     | tas & Obs. Figuras Explicativas      | Check List Outro               | os Conexões         |       |
|------------|-------------------|----------------|--------------------------------------|--------------------------------|---------------------|-------|
| Distância  | Descr:            | Sub e Sobrefre | quência                              | Data:                          |                     |       |
| incronismo | Dispositivo testa | do:            |                                      |                                |                     |       |
|            |                   | Identif:       | 23031982 ~                           | Modelo:                        | URP 6000            | ~     |
|            |                   | Tipo:          | Relé Mult. função - Prot. Alimenta 🗸 | Fabricante:                    | Pextron             | ~     |
|            | Local de Instala  | ção:           |                                      |                                |                     |       |
|            |                   | Subestação:    | CONPROVE                             |                                |                     | ~     |
|            |                   | Bay:           | 1                                    | ~                              |                     |       |
|            |                   | Endereço:      | Rua Visconde Ouro Preto 95, Bairro   | - Custódio Pereira             |                     | ~     |
|            |                   | Cidade:        | Uberlândia                           | ~                              | Estado:             | MG ~  |
|            | Responsável:      |                |                                      |                                |                     |       |
|            |                   | Nome:          | Eng° Michel Rockembach de Carva      | lho                            |                     | ~     |
|            |                   | Setor:         | Engenharia                           | <ul> <li>Matrícula:</li> </ul> | 00001               | ~     |
|            | Ferramenta de T   | este:          |                                      |                                |                     |       |
|            | CE-6710           |                | Núm. Sér                             | ie: 03010187CCM332             | 222211U5HVRGLGLGL2Z | .0RXO |
|            |                   |                |                                      |                                |                     |       |
|            |                   |                |                                      |                                |                     |       |

#### Figura 14

#### 4.3 Sistema

Na tela a seguir dentro da sub aba "*Nominais*" são configurados os valores de frequência, sequencia de fase, tensões primárias e secundárias, correntes primárias e secundárias, relações de transformação de TPs e TCs. Existem ainda duas abas "*Impedância*" e "*Fonte*" cujos dados não são relevantes para esse teste.

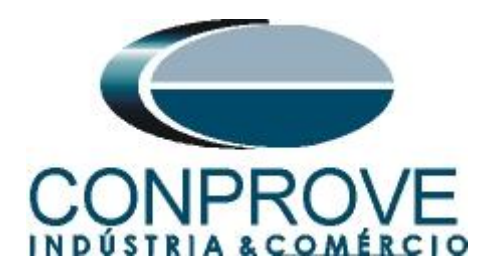

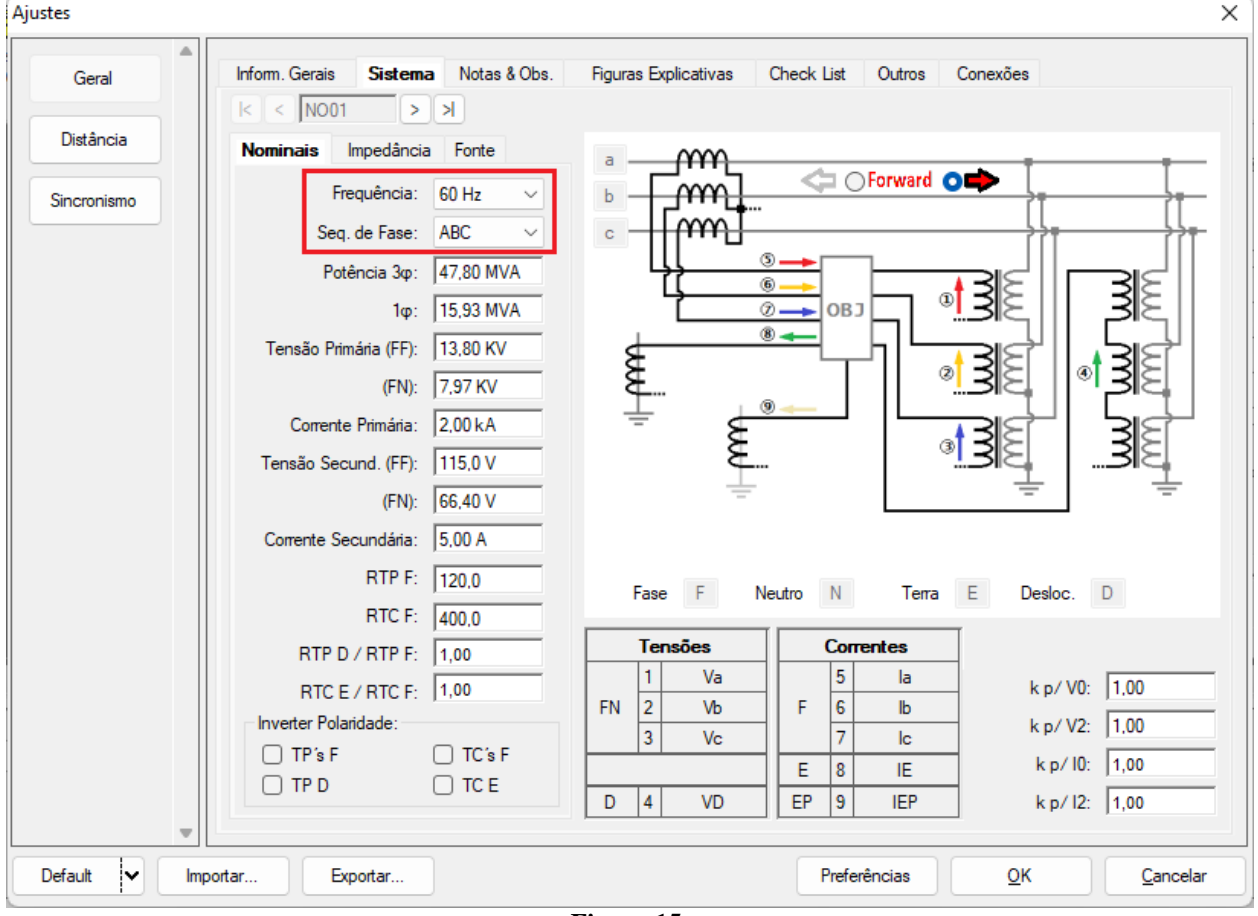

Figura 15

Existem outras abas onde o usuário pode inserir "*Notas & Obs., Figuras explicativas,*" pode criar um "*check list*" dos procedimentos para realização de teste e ainda criar um esquemático das ligações entre mala de teste e o equipamento de teste.

#### 5. Direcionamento de Canais e Configurações de Hardware

Clique no ícone ilustrado abaixo.

| Config Hrd € Config GOOSE<br>Direc<br>Canais Config Sync ₅, Config SV<br>Conexão<br>Hardware | Inserir<br>Nova | Kalan Inserir Cópia<br>Excluir Sel. |
|----------------------------------------------------------------------------------------------|-----------------|-------------------------------------|
| Figure 16                                                                                    |                 |                                     |

Em seguida clique no ícone destacado para configurar o hardware.

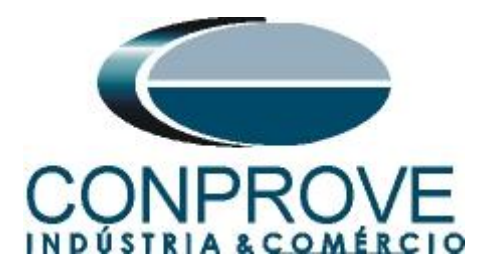

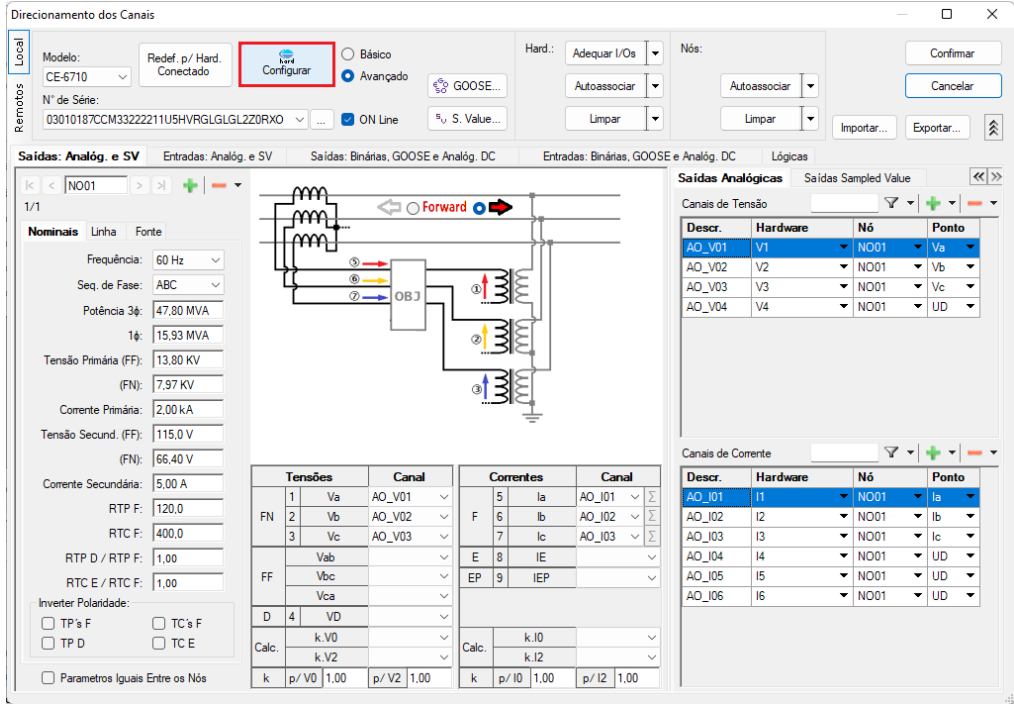

Figura 17

Escolha a configuração dos canais, ajuste a fonte auxiliar e o método de parada das entradas binárias. Para finalizar clique em "*OK*".

| onfigurações                                                                                                    | >                                                                                                    |
|----------------------------------------------------------------------------------------------------|----------------------------------------------------------------------------------------------------|
| Mestre Escravo 1 Escravo 2                                                                                                    | Principal Sampled Value Outros                                                                                                    |
| Modelo: CE-6710 Vim. Série: 03010187CCM33222211U5HVRGLGLGLG2Z0RXO V<br>Saídas Analógicas:                                                                                            | Saídas Binárias:         Fonte Auxiliar:           Estado Inicial         Estado Inicial           B01:         NA           B02:         NA                                                                                                    |
|                                                                                                    | BOS e BO6 do tipo:<br>Convencional BO5: NA →<br>BO6: NA →<br>IRIG (BO5) / Clock (BO6)<br>IRIG (BO5) / Clock (BO6)<br>- 60 V<br>- 48 V<br>- 24 V<br>- Outro<br>- Destin                                                                                                    |
| Assoc. Customizada Padrão - Correntes: 6 6 x 32 A; 210 VA 3 x 64 A; 400 VA 2 y 96 A; 550 VA                                                                                          | Transistor TTL     TI0.00 V  Entradas Binárias / Analógicas: BI1: BI - Contato     Til: BI - Contato     BI3: BI - Contato     Til: BI - Contato     Til: BI - Contato |
| 2 X 30 X 30 VA       11       12         1 x 192 A: 1100 VA       12       N2         1 x 6,00 A: 360 VA       14       N3         14       N4       15         15       N5       16 | BI5:     BI - Contato       BI6:     BI - Contato       BI7:     BI - Contato       BI8:     BI - Contato       BI9:     BI - Contato       BI10:     BI - Contato       BI11:     BI - Contato                                                                                                    |
|                                                                                                    | BI12: BI - Contato Considerar Valores Absolutos p/ as BI-Tensão AI 1-6 : 2V; 20V; 600V AI 7-12 : 200mV; 2V; 600V QK Qancelar                                                                                                    |

Figura 18

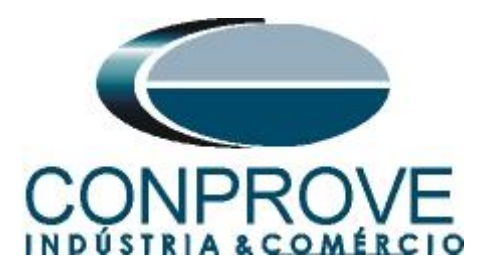

Na próxima tela escolha "Básico" e na janela seguinte (não mostrada) escolha "SIM", por fim clique em "Confirmar".

| Dire    | cionamento dos Car   | nais                         |            |                                              |                                    | - 0               | X |
|---------|----------------------|------------------------------|------------|----------------------------------------------|------------------------------------|-------------------|---|
| s Local | Modelo:<br>CE-6710 V | Redef. p/ Hard.<br>Conectado | Configurar | <ul> <li>Básico</li> <li>Avançado</li> </ul> | COOSE                              | Confirmar         | ב |
| ę       | N° de Série:         |                              |            |                                              | 50 00002                           |                   |   |
| Rem     | 03010187CCM3322      | 22211U5HVRGLGLGI             | L2Z0RX0 <  | 🕑 ON Line                                    | <sup>5</sup> <sub>0</sub> S. Value | Importar Exportar |   |

Figura 19

#### 6. Restauração do Layout

Devido à grande flexibilidade que o software apresenta permitindo que o usuário escolha as janelas que serão apresentadas e as suas posições, utiliza-se o comando para restaurar as configurações padrões. Clique no botão "Layout" e em seguida em "Recriar Gráficos" repita o processo clicando em "Layout" e em "Restaurar Layout". No decorrer do teste são excluídas as janelas que não sejam relevantes.

| 🚵   🗋 🔐 🚽 =   Ramp 2.02.190 Build 7    | Beta (64 Bits) - CE-6710 (0301018)                                                                                                    |                                              |               |                                      | - 0         | ×          |
|----------------------------------------|----------------------------------------------------------------------------------------------------|----------------------------------------------|---------------|--------------------------------------|-------------|------------|
| Arquivo Início Exibir Opções So        | ftware                                                                                                    |                                              |               |                                      |             | <u>^</u> ? |
| Example Config Hrd Strain Config GOOSE | Inserir Cópia     Image: Copia       Image: Image: Copia     Image: Copia       Image: Image: Copia     Image: Copia       Inserir     Image: Copia       Nova     Image: Copia       Image: Copia     Image: Copia       Image: Copia <td>Em Edição<br/>Reeditar<br/>Teste Excluir Teste</td> <td>Iniciar Parar</td> <td>j <mark>₩ III.</mark><br/>Ajustes 6 ₽</td> <td>tório Unids</td> <td>Layout</td> | Em Edição<br>Reeditar<br>Teste Excluir Teste | Iniciar Parar | j <mark>₩ III.</mark><br>Ajustes 6 ₽ | tório Unids | Layout     |
| Hardware                               | Sequência                                                                                                    | Resultados                                   | Geração       | Opções                               |             |            |
| Sequências                             | ×     Forma de Onda Fasores Trajetórias Harmô     0 s N001 - Tensões                                                                                                    | nicas / Sincronoscópio / Plano Z             |               |                                      | 😿 📄         | Visualizar |
| ▼ N001                                 | AO_V01 V AO_V02 V AO_                                                                                                    | V03 🗹 AO_V04                                 |               | Gráfi                                | Layout      | •          |

Figura 20

| 🚵   🗋 📴 🛃 🥃   Ramp 2.02.190 Build 7 Beta                                                                                                | (64 Bits) - CE-6710 (0301018)                                                                                                    | )                                                                                                    |                                               |                         |                                      |                                    | - o ×           |
|----------------------------------------------------------------------------------------------------|----------------------------------------------------------------------------------------------------|----------------------------------------------------------------------------------------------------|-----------------------------------------------|-------------------------|--------------------------------------|------------------------------------|-----------------|
| Arquivo inicio Exibir Opcões Softwar<br>Config Hrd & Config GOOSE<br>Direc<br>Canais & Config Sync 5, Config SV<br>Hardware<br>Kardware | e Inserir Cópia Securit<br>Excluir Sel.<br>Bexcluir Todas<br>Seque                                                                                                    | Ref Ang Automática     Va     Separar Nós/Bin                                                         | Reeditar<br>Teste Excluir Teste<br>Resultados | Iniciar Parar           | de Repetições 0 🛟 Geração<br>Geração | ister 6 ↓<br>Ajustes 6 ↓<br>Opções | o Unids Layout  |
| 01     Seq001     0.       V     N001     V       Saidas Analog, DC     Saidas Binártes       Saidas GOOSE     Tempo e Avanço           | N001-Tensões           W A0_V01           4.00           2.00           -2.00           -2.00           -2.00           -2.00           -2.01           W A0_01           N001-Corretes           W A0_01           -1-  -+  + + + + ≠ | AO_VO2         Y         AO_V           n         Y         AO_NO2         Y         AO_N           n | 2.00 3.00<br>3.00<br>2.00 3.00<br>3.00        | 4.00 5.00<br>V A0_105 V | 6.00 7.00                            | 8.00 9.00                          |                 |
| Avaliações                                                                                                    | Início Fim                                                                                                    | n Tnominal Tdes                                                                                       | vio- Tdesvio+ Treal                           | Tdesvio Status          | 8                                    |                                    | × ti<br>ic ba e |
| valiações     Relat TimeStamp GOOSE       Lista de Erros     Status Proteção                                                            |                                                                                                    | 0 5                                                                                                   | 05 05                                         | <u>us</u> <u>Us</u>     |                                      |                                    | Ram<br>Ca       |
| Novo                                                                                                    |                                                                                                    | Fonte A                                                                                               | Aux: 110,00 V Aquecimento:<br>Figura 21       | 0%                      |                                      |                                    |                 |

A seguir é mostrada a estrutura padrão após os comandos anteriores.

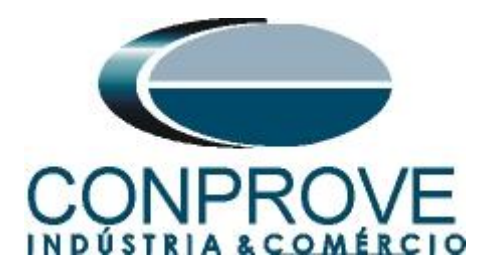

## 7. Estrutura do teste para a função 81

Clique no botão *"Inserir Nova"* até criar 4 sequências de teste. Clique na opção *"NO01"* e desloque a janela para direita facilitando a visualização.

| <ul> <li>Image: Arguivo Sinicio Exibir Opções Software</li> </ul>                                                                                                    | - 0 ×<br>^ ?                                                                                                    |
|----------------------------------------------------------------------------------------------------|----------------------------------------------------------------------------------------------------|
| Image: Second tig Hold       Image: Second tig Good Second tig Good Second tig Good Second tig Second tig Second t                        | Image: state state |
| Sequências                                                                                                    | • X Forma de Onda   ₹ X                                                                                                    |
| 01 Seq001 0 s 002 Seq002 0 s 003 Seq003 0 s 004 Seq004 0 s                                                                                                    | NO01 - Tensões                                                                                                    |
| ✓ N001                                                                                                    | ✓ AO_V01                                                                                                    |
| ✓ Saides Analog. DC                                                                                                    | ✓ A0_V03                                                                                                    |
| ✓ Saldas Binárias                                                                                                    | ☑ AO_V04                                                                                                    |
| Saidas GOOSE                                                                                                    | 4,00n ¥1                                                                                                    |
| <ul> <li>Iempo e Avanço</li> </ul>                                                                                                    | 2,00n                                                                                                    |
|                                                                                                    | -2,00n<br>-4,00n<br>-0                                                                                                    |
|                                                                                                    | N001 - Comentes                                                                                                    |
| Avaliações                                                                                                    | ų ×                                                                                                    |
| Image: Second second second | Nível<br>Rampa<br>Calc.                                                                                                    |
| Avaliações Relat TimeStamp GOUSE                                                                                                    |                                                                                                    |
| The Novo I Fonte Aux: 110,00 V Aquecimento: 0%                                                                                                    |                                                                                                    |

Figura 22

## 7.1 Tela Principal 81U-1

Na primeira sequência configura-se uma situação para verificar a subfrequência do primeiro elemento cujo ajuste está em 59,0Hz e 2,0s. No lugar de "Seq 001" escreva "81U-1". Em seguida clique no botão em destaque da figura a seguir.

|           | Di 💕                                                                                                    | Ra<br>p(cio Ex                                 | mp 2.02.190 Build 7                | Beta (64 Bits)  | - CE-6710                              | 0 (0301018)                            |                                      |                         |               |                                                           |               |         |                  |                   |                       |                |
|-----------|----------------------------------------------------------------------------------------------------|------------------------------------------------|------------------------------------|-----------------|----------------------------------------|----------------------------------------|--------------------------------------|-------------------------|---------------|-----------------------------------------------------------|---------------|---------|------------------|-------------------|-----------------------|----------------|
| Di<br>Car |                                                                                                    | Config Hrd<br>Config Sync<br>Conexão<br>Hardwa | sonfig GOOSE<br>هي Config SV<br>re | Inserir<br>Nova | Inserir Có<br>Excluir Se<br>Excluir To | pia 1 🐻 👼<br>I. 1 1 🐻 👼<br>das Sequênc | Ref Ang Autor<br>Va<br>Separar Nós/B | mática<br>Ree<br>Bin To | ditar<br>este | Em Edição<br>Excluir Teste<br>Excluir Todos<br>Resultados |               | r Parar | N° de Re<br>Gera | petições 0<br>ção | Geração<br>Estática • | Ajustes 6 ↓    |
|           | Sequências         v           001         810-1         0.s         0.02         Seq002         0.s         0.03         Seq003         0.s         0.04         Seq004         0.s                                                                                                    |                                                |                                    |                 |                                        |                                        |                                      |                         |               |                                                           |               |         |                  |                   |                       | <del>~</del> X |
|           | 001 81U-1 0 s 002 Seq002 0 s 003 Seq003 0 s 004 Seq004 0 s                                                                                                    |                                                |                                    |                 |                                        |                                        |                                      |                         |               |                                                           |               |         |                  |                   |                       |                |
| ^         | 001         [310-1]         0 s         002         Seq002         0 s         003         Seq003         0 s         004         Seq004         0 s           Canais/Definição         Canais/Definição         Canais/Definição         Canais/Definição         Canais/Definição         Canais/Definição |                                                |                                    |                 |                                        |                                        |                                      |                         |               |                                                           |               |         |                  |                   |                       |                |
|           | Ponto                                                                                                    | Canal                                          | Definições                         | _               | Ponto                                  | Canal                                  | Definições                           |                         | Ponto         | Canal                                                     | Definições    |         | Ponto            | Canal             | Definições            |                |
|           | Va                                                                                                    | AO_V01                                         | Módulos                            |                 | Va                                     | AO_V01                                 | Módulos                              |                         | Va            | AO_V01                                                    | Módulos       |         | Va               | AO_V01            | Módulos               | Ē              |
|           | Vb                                                                                                    | AO_V02                                         | tincr 0,500 s                      |                 | Vb                                     | AO_V02                                 | tincr 0,500 s                        |                         | Vb            | AO_V02                                                    | tincr 0,500 s |         | Vb               | AO_V02            | tincr 0,500 s         |                |
|           | Vc                                                                                                    | AO_V03                                         |                                    |                 | Vc                                     | AO_V03                                 |                                      |                         | Vc            | AO_V03                                                    |               |         | Vc               | AO_V03            | ]                     |                |
|           | la                                                                                                    | AO_I01                                         |                                    |                 | la                                     | AO_I01                                 |                                      |                         | la            | AO_I01                                                    |               |         | la               | AO_I01            | ]                     |                |
|           | lb                                                                                                    | AO_102                                         |                                    |                 | lb                                     | AO_102                                 |                                      |                         | lb            | AO_102                                                    |               |         | lb               | AO_102            | ]                     |                |
|           | lc                                                                                                    | AO_103                                         |                                    |                 | lc                                     | AO_103                                 |                                      |                         | lc            | AO_103                                                    | ]             |         | lc               | AO_103            | ]                     |                |
| 5         | UD01                                                                                                    | AO_V04                                         |                                    |                 | UD01                                   | AO_V04                                 |                                      |                         | UD01          | AO_V04                                                    | ]             |         | UD01             | AO_V04            | ]                     |                |
| ž         | UD02                                                                                                    | AO_104                                         |                                    |                 | UD02                                   | AO_104                                 |                                      |                         | UD02          | AO_104                                                    |               |         | UD02             | AO_104            |                       |                |
|           | UD03                                                                                                    | AO_105                                         |                                    |                 | UD03                                   | AO_105                                 |                                      |                         | UD03          | AO_105                                                    |               |         | UD03             | AO_105            |                       | - I '          |
|           | UD04                                                                                                    | AO_106                                         |                                    |                 | UD04                                   | AO_106                                 |                                      |                         | UD04          | AO_106                                                    |               |         | UD04             | AO_106            |                       |                |
|           |                                                                                                    |                                                |                                    |                 |                                        |                                        |                                      |                         |               |                                                           |               |         |                  |                   |                       |                |

Figura 23

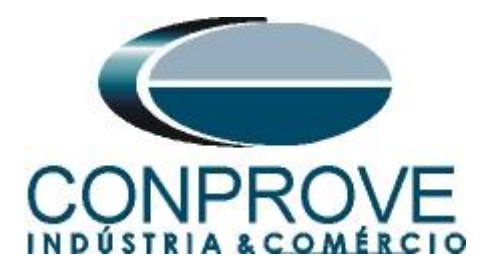

#### 7.2 Tela para incrementação 81U-1

Nesta tela no campo "*Tipo de Rampa*" escolha a opção "*Frequência*", em seguida selecione a opção "*Pulsada*". Para valores de tensões, sejam iniciais ou de reset, utilize a tensão nominal de 66,40V trifásico equilibrado ABC. Para frequência inicial utilize 59,30Hz e para final 58,70Hz com um passo de -100mHz. No campo "*Tempo de Geração a Cada Incr.*" o usuário deve configurar um tempo sempre maior do que o tempo de atuação. Nesse caso foi escolhido um tempo de 2,75 segundos. O "*Tempo Reset*" foi ajustado como 0,5 segundos.

| ampa                                                                                                    |                                        |         |          |          |    |       |          |          |           |          |        |          |            |                                           |            |           |             |          |
|----------------------------------------------------------------------------------------------------|----------------------------------------|---------|----------|----------|----|-------|----------|----------|-----------|----------|--------|----------|------------|-------------------------------------------|------------|-----------|-------------|----------|
| Tipo de l                                                                                                    | Rampa                                  |         |          | O Direta |    |       |          |          |           |          |        |          |            |                                           | Tempo de   | Geração a | Cada Incr.: | 2,75 s   |
| Frequêr                                                                                                    | ncia                                   |         | ~        | Pulsada  | 1  |       |          |          |           |          |        |          |            |                                           |            | Te        | mpo Reset:  | 0.500 s  |
|                                                                                                    |                                        |         |          |          |    |       |          |          |           |          |        |          |            |                                           |            |           |             | 1        |
| Valores I                                                                                                    | Iniciais                               |         |          |          | Li | mites | e Increr | nentaçõe | s         |          |        |          | -          | Reset                                     |            |           |             |          |
| Canais                                                                                                    | /Definição                             |         |          |          |    | 1 14  | L        | mite     | Incr.     | d/d      | t      | N Passos | I empo     | Canais                                    | /Definição |           | Direto      |          |
| Ponto                                                                                                    | Canal                                  | Mod.    | Ang.     | Freq.    |    |       | 3 50     | 3,70 HZ  | - 100,0 r | nHZ -36, | 36 mHz | 15,00    | 23,25 S    | Ponto                                     | Canal      | Mod.      | Ang.        | Freq.    |
| Va                                                                                                    | AO_V01                                 | 66,40 V | 0°       | 59,30 Hz |    |       | . 50     | 3,70 HZ  | -100,0 r  | nHZ -36, | 36 mHz | 15,00    | 23,20 S    | Va                                        | AO_V01     | 66,40 V   | 0 °         | 60,00 Hz |
| Vb                                                                                                    | AO_V02                                 | 66,40 V | -120,0 ° | 59,30 Hz |    |       | 2 50     | 3,70 HZ  | - 100,0 r | nHZ -36, | 36 MHZ | 15,00    | 23,25 S    | Vb                                        | AO_V02     | 66,40 V   | -120,0 °    | 60,00 Hz |
| Vc                                                                                                    | AO_V03                                 | 66,40 V | 120,0 °  | 59,30 Hz |    | la    |          |          |           |          |        |          |            | Vc                                        | AO_V03     | 66,40 V   | 120,0 °     | 60,00 Hz |
| la                                                                                                    | AO_I01                                 | 0 A     | 0°       | 60,00 Hz |    |       |          |          |           | _        |        |          |            | la                                        | AO_I01     | 0 A       | 0°          | 60,00 Hz |
| lb                                                                                                    | AO_102                                 | 0 A     | 0°       | 60,00 Hz |    |       | 201      |          |           | _        |        |          |            | lb                                        | AO_102     | 0 A 0     | 0°          | 60,00 Hz |
| lc                                                                                                    | AO_103                                 | 0 A 0   | 0°       | 60,00 Hz |    |       |          |          |           |          |        |          |            | lc                                        | AO_103     | 0 A 0     | 0°          | 60,00 Hz |
| UD01                                                                                                    | AO_V04                                 | 0 V     | 0 °      | 60,00 Hz |    |       | 002      |          |           | _        |        |          |            | UD01                                      | AO_V04     | 0 V       | 0 °         | 60,00 Hz |
| UD02                                                                                                    | AO_104                                 | 0 A     | 0°       | 60,00 Hz |    |       | 003      |          |           |          |        |          |            | UD02                                      | AO_104     | 0 A 0     | 0°          | 60,00 Hz |
| UD03                                                                                                    | AO_105                                 | 0 A     | 0°       | 60,00 Hz |    |       | D04      |          |           |          |        |          |            | UD03                                      | AO_105     | 0 A 0     | 0°          | 60,00 Hz |
| UD04                                                                                                    | AO_106                                 | 0 A     | 0°       | 60,00 Hz |    |       |          |          |           |          |        |          |            | UD04                                      | AO_106     | 0 A       | 0°          | 60,00 Hz |
| Saídas E                                                                                                    | Binárias                               |         |          |          |    | aídas | s GOOSI  |          |           |          |        |          |            |                                           |            |           |             |          |
| Car                                                                                                    | nal I                                  | Incr. F | Reset    |          |    | C     | anal     | Inc      | cr. F     | Reset    |        |          |            |                                           |            |           |             |          |
|                                                                                                    | 01                                     |         |          |          |    |       |          |          |           |          |        |          |            |                                           |            | Г         | Ť           |          |
| BOO                                                                                                    |                                        |         |          |          |    |       |          |          |           |          |        |          |            |                                           |            |           |             |          |
| BOO                                                                                                    | 02                                     |         |          |          |    |       |          |          |           |          |        |          |            |                                           | Incr. 📋    |           |             |          |
| BOO<br>BOO<br>BOO                                                                                                    | 02<br>03                               |         |          |          |    |       |          |          |           |          |        |          |            | Ť                                         | Incr. 1    |           | Limit       | e        |
| BOC<br>BOC<br>BOC<br>BOC                                                                                                    | 02<br>03<br>04                         |         |          |          |    |       |          |          |           |          |        |          | Valor Inic | ial                                       | Incr. ‡    |           | Limit       | e        |
| <ul> <li>BO0</li> <li>BO0</li> <li>BO0</li> <li>BO0</li> <li>BO0</li> <li>BO0</li> <li>BO0</li> </ul>                                                                                                    | 02<br>03<br>04<br>05                   |         |          |          |    |       |          |          |           |          |        |          | Valor Inic | ial 🚺                                     |            |           | Limit       | e        |
| BOC<br>BOC<br>BOC<br>BOC<br>BOC<br>BOC<br>BOC                                                                                                    | 02<br>03<br>04<br>05<br>06             |         |          |          |    |       |          |          |           |          |        |          | Valor Inic | ial                                       | Incr. 1    | Reset     | Limit       | e        |
| BO0           BO0           BO0 | 02<br>03<br>04<br>05<br>06<br>07       |         |          |          |    |       |          |          |           |          |        |          | Valor Inic | ial<br>Tempo de<br>Geração a<br>Cada Incr | Incr. 1    | Reset     | Limit       | e        |
| BO0<br>BO0<br>BO0<br>BO0<br>BO0<br>BO0<br>BO0<br>BO0<br>BO0<br>BO0                                                                                                    | 02<br>03<br>04<br>05<br>06<br>07<br>08 |         |          |          |    |       |          |          |           |          |        |          | Valor Inic | ial<br>Tempo de<br>Geração a<br>Cada Incr | Tempo F    | Reset     | Limit       | e        |

Figura 24

## 7.3 Tela principal 81U-2

Na segunda sequência configura-se uma situação para verificar a subfrequência do segundo elemento cujo ajuste está em 58,0Hz e 1,0s. No lugar de "Seq 002" escreva "81U-2". Em seguida clique no botão em destaque da figura a seguir.

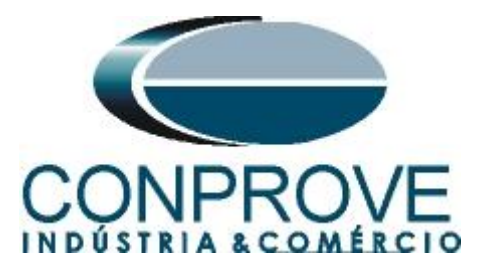

| Arc<br>E              | iuivo  | Gonfig Hrd<br>Config Sync | mp 2.02.190 Build 7 E<br>ibir Opções Soft<br>Soconfig GOOSE | Beta (64 Bits)<br>tware | - CE-671   | 0 (0301018)<br>Špia 🐻 | 👸 🗹 Ref Ang Auto | mática |        | Em Edição.    | . •           | Image: 10 - 10 - 10 - 10 - 10 - 10 - 10 - 10 | N° de Re | petições 0  | :                     | ¥₩ Ш.,         |
|-----------------------|--------|---------------------------|-------------------------------------------------------------|-------------------------|------------|-----------------------|------------------|--------|--------|---------------|---------------|----------------------------------------------|----------|-------------|-----------------------|----------------|
| Di                    | rec    | Conexão                   | 0.00003.00                                                  | Inserir<br>Nova         | Excluir To | odas                  | Separar Nós/     | Bin Te | editar | Excluir Todo: |               | Iniciar Parar                                |          |             | Geração<br>Estática * | Ajustes 👩 🌲 I  |
|                       |        | Hardwar                   | e                                                           |                         |            | Sequê                 | ncia             |        |        | Resultados    |               |                                              | Gera     | ção         |                       | Opções         |
|                       | Sequên | ias                       |                                                             |                         |            |                       |                  |        |        |               |               |                                              |          |             |                       | <del>.</del> × |
|                       | 001    | 81U-1                     |                                                             | 23,25 s                 | 002        | 81U-2                 |                  | 0 s    | 003    | Seq003        |               | 0 s                                          | 004      | Seq004      |                       | 0 s            |
| ^                     | Canais | /Definição                |                                                             |                         | Canai      | s/Definiçã            | 0                |        | Canais | /Definição    |               |                                              | Canai    | s/Definição |                       | 1              |
|                       | Ponto  | Canal                     | Definições                                                  |                         | Ponto      | Canal                 | Definições       |        | Ponto  | Canal         | Definições    |                                              | Ponto    | Canal       | Definições            |                |
|                       | Va     | AO_V01                    | Frequência                                                  |                         | Va         | AO_V01                | Módulos          |        | Va     | AO_V01        | Módulos       |                                              | Va       | AO_V01      | Módulos               |                |
|                       | Vb     | AO_V02                    | tincr 2,75 s; tReset                                        | 0,500 s                 | Vb         | AO_V02                | tincr 0,500 s    |        | Vb     | AO_V02        | tincr 0,500 s |                                              | Vb       | AO_V02      | tincr 0,500 s         |                |
|                       | Vc     | AO_V03                    |                                                             |                         | Vc         | AO_V03                |                  |        | Vc     | AO_V03        |               |                                              | Vc       | AO_V03      | _                     |                |
|                       | la     | AO_101                    |                                                             |                         | la         | AO_101                |                  |        | la     | AO_101        |               |                                              | la       | AO_101      | _                     |                |
|                       | lb     | AO_102                    | _                                                           |                         | Ib         | AO_102                |                  |        | lb     | AO_102        |               |                                              | lb       | AO_102      | _                     |                |
|                       | lc     | AO_103                    |                                                             |                         | lc         | AO_103                |                  |        | lc     | AO_103        |               |                                              | lc       | AO_103      | _                     |                |
| 15                    | UD01   | AO_V04                    | -                                                           |                         | UD01       | AO_V04                |                  |        | UD01   | AO_V04        |               |                                              | UD01     | AO_V04      | -                     |                |
| <b> </b> <sup>2</sup> | 0002   | AO_104                    | -                                                           |                         | 0002       | AO_104                | _                |        | 0002   | AO_104        | -             |                                              | 0002     | AO_104      | -                     |                |
|                       | 0003   | AU_105                    | -                                                           |                         | 0003       | AU_105                |                  |        | 0003   | AU_105        | -             |                                              | 0003     | AU_105      | -                     |                |
|                       | 0.004  | AO_106                    |                                                             |                         | 0004       | AU_106                |                  |        | 0004   | HU_106        |               |                                              | 0004     | A0_106      |                       |                |
|                       |        |                           |                                                             |                         |            |                       |                  |        |        |               |               |                                              |          |             |                       |                |
|                       |        |                           |                                                             |                         |            |                       |                  |        |        |               |               |                                              |          |             |                       |                |
| -                     |        |                           |                                                             |                         |            |                       |                  |        | _      |               |               |                                              | _        |             |                       |                |

Figura 25

#### 7.4 Tela para incrementação 81U-2

No campo "*Tipo de Rampa*" escolha a opção "*Frequência*" em seguida, selecione a opção "*Pulsada*". Para valores de tensões, sejam iniciais ou de reset, utilize a tensão nominal de 66,40V trifásico equilibrado ABC. Para frequência inicial utilize 58,30Hz e para final 57,70Hz com um passo de -100mHz. No campo "*Tempo de Geração a Cada Incr*." o usuário deve configurar um tempo sempre maior do que o tempo de atuação. Nesse caso foi escolhido um tempo de 1,75s. O "*Tempo Reset*" foi ajustado como 0,5 segundos.

| Ram      | npa      |            |         |          |          |     |            |          |            |              |          |             |             |            |             |             | ×        |
|----------|----------|------------|---------|----------|----------|-----|------------|----------|------------|--------------|----------|-------------|-------------|------------|-------------|-------------|----------|
| Tip      | oo de l  | Rampa      |         |          | O Direta |     |            |          |            |              |          |             |             | Tempo de   | e Geração a | Cada Incr.: | 1,75 s   |
| F        | requêr   | ncia       |         | ~        | Pulsada  |     |            |          |            |              |          |             |             |            | Те          | mpo Reset:  | 0,500 s  |
|          | Jaroa J  | nicipia    |         |          |          | Lin | itee e le  |          |            |              |          |             | Pearst      |            |             |             |          |
|          | liores i | (D-G-i-E-  |         |          |          |     | ites e ini | Limite   | s<br>Incr. | d/dt         | N Passos | Tempo       | Creation    | (D-fi-i-#- |             | Direte      |          |
|          | anais    | /Definiçao |         |          |          |     | Va         | 57.70 Hz | -100.0 mH  | z -57,14 mHz | 15.00    | 16.25 s     | Canais      | /Deriniçao |             | Direto      | ×        |
| P        | onto     | Canal      | Mod.    | Ang.     | Freq.    |     | Vb         | 57.70 Hz | -100.0 mH  | z -57.14 mHz | 15.00    | 16.25 s     | Ponto       | Canal      | Mod.        | Ang.        | Freq.    |
| 1        | a        | AO_V01     | 66,40 V | 0°       | 58,30 Hz |     | Vc         | 57.70 Hz | -100.0 mH  | a -57.14 mHz | 15.00    | 16.25 s     | Va          | AO_V01     | 66,40 V     | 0 °         | 60,00 Hz |
| <u> </u> | Ъ        | AO_V02     | 66,40 V | -120,0 ° | 58,30 Hz |     | la         |          |            |              |          |             | Vb          | AO_V02     | 66,40 V     | -120,0 °    | 60,00 Hz |
| V        | /c       | AO_V03     | 66,40 V | 120,0 °  | 58,30 Hz |     | lb         |          |            |              |          |             | Vc          | AO_V03     | 66,40 V     | 120,0 °     | 60,00 Hz |
| la       | э        | AO_I01     | 0 A     | 0°       | 60,00 Hz |     | lo         |          |            |              |          |             | la          | AO_I01     | 0 A 0       | 0 °         | 60,00 Hz |
| lt       | 2        | AO_102     | 0 A 0   | 0°       | 60,00 Hz |     |            |          |            |              |          |             | lb          | AO_102     | 0 A         | 0°          | 60,00 Hz |
| k        | -        | AO_103     | 0 A 0   | 0 °      | 60,00 Hz |     | 0001       |          |            |              |          |             | lc          | AO_103     | 0 A 0       | 0 °         | 60,00 Hz |
| U        | ID01     | AO_V04     | 0 V     | 0°       | 60,00 Hz |     | 0002       |          |            |              |          |             | UD01        | AO_V04     | 0 V         | 0°          | 60,00 Hz |
| U        | JD02     | AO_104     | 0 A 0   | 0°       | 60,00 Hz |     | 0003       |          |            |              |          |             | UD02        | AO_104     | 0 A         | 0°          | 60,00 Hz |
| U        | ID03     | AO_105     | 0 A 0   | 0 °      | 60,00 Hz |     | 0004       |          |            |              |          |             | UD03        | AO_105     | 0 A 0       | 0 °         | 60,00 Hz |
| U        | D04      | AO_106     | 0 A     | 0°       | 60,00 Hz |     |            |          |            |              |          |             | UD04        | AO_106     | 0 A         | 0°          | 60,00 Hz |
| Sa       | idas E   | Binárias   |         |          |          | Sa  | ídas GO    | DSE      |            |              |          |             |             |            |             |             |          |
|          | Car      | nal I      | ncr. F  | Reset    |          |     | Canal      | In       | cr. Re:    | set          |          |             |             |            |             |             |          |
|          | BOO      | )1         |         |          |          |     |            |          |            |              |          |             |             |            | Г           | Ť           |          |
|          | BOO      | )2         |         |          |          |     |            |          |            |              |          |             |             | Incr. Ť    |             |             |          |
|          | BOO      | )3         |         |          |          |     |            |          |            |              |          |             | *           |            |             | Limit       | e        |
|          | BOO      | )4         |         |          |          |     |            |          |            |              |          | Valor Inici | al          |            |             |             |          |
|          | BOO      | )5         |         |          |          |     |            |          |            |              |          |             | ∔           | ┸╄┛        |             | <b>_</b> +  |          |
|          | BOO      | )6         |         |          |          |     |            |          |            |              |          |             | Tempo de    | Tempo I    | Reset       |             |          |
|          | BOO      | )7         |         |          |          |     |            |          |            |              |          |             | Geração a   |            |             |             |          |
|          | BOO      | )8         |         |          |          |     |            |          |            |              |          |             | Caua IIICI. |            |             | _           |          |
|          |          |            |         |          |          |     |            |          |            |              |          |             |             |            | OK          |             | Cancelar |
|          |          |            |         |          |          |     |            |          |            |              |          |             |             |            |             |             |          |

Figura 26

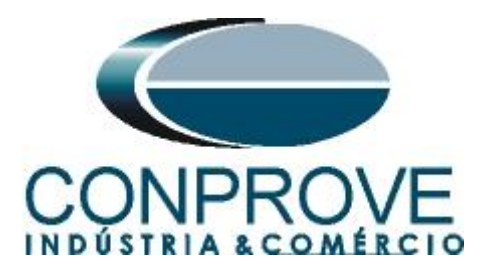

## 7.5 Tela principal 810-1

Na terceira sequência configura-se uma situação para verificar a sobrefrequência do primeiro elemento cujo ajuste está em 61,0Hz e 2,0s. No lugar de *"Seq 003"* escreva *"810-1"*. Em seguida clique no botão em destaque da figura a seguir.

|    | Sequênc | ias        |                              |        |             |                              |       |             |               |     |        |             | -             | ×    |
|----|---------|------------|------------------------------|--------|-------------|------------------------------|-------|-------------|---------------|-----|--------|-------------|---------------|------|
|    | 001     | 81U-1      | 23,25 s                      | 002    | 81U-2       | 16,25 s                      | 003   | 810-1       |               | 0 s | 004    | Seq004      | 0 s           | ]    |
| ^  | Canais  | /Definição |                              | Canais | s/Definição |                              | Canai | s/Definição |               |     | Canais | s/Definição |               | ]_   |
|    | Ponto   | Canal      | Definições                   | Ponto  | Canal       | Definições                   | Ponto | Canal       | Definições    |     | Ponto  | Canal       | Definições    |      |
|    | Va      | AO_V01     | Frequência                   | Va     | AO_V01      | Frequência                   | Va    | AO_V01      | Módulos       |     | Va     | AO_V01      | Módulos       | il I |
|    | Vb      | AO_V02     | tincr 2,75 s; tReset 0,500 s | Vb     | AO_V02      | tincr 1,75 s; tReset 0,500 s | Vb    | AO_V02      | tincr 0,500 s |     | Vb     | AO_V02      | tincr 0,500 s |      |
|    | Vc      | AO_V03     |                              | Vc     | AO_V03      |                              | Vc    | AO_V03      |               |     | Vc     | AO_V03      |               |      |
|    | la      | AO_I01     |                              | la     | AO_I01      |                              | la    | AO_I01      |               |     | la     | AO_I01      |               |      |
|    | lb      | AO_102     |                              | lb     | AO_102      |                              | lb    | AO_102      |               |     | lb     | AO_102      |               |      |
|    | lc      | AO_103     |                              | lc     | AO_103      |                              | lc    | AO_103      |               |     | lc     | AO_103      |               |      |
| 15 | UD01    | AO_V04     |                              | UD01   | AO_V04      |                              | UD01  | AO_V04      |               |     | UD01   | AO_V04      |               | 11   |
| ž  | UD02    | AO_104     |                              | UD02   | AO_104      |                              | UD02  | AO_104      |               |     | UD02   | AO_104      |               |      |
|    | UD03    | AO_105     |                              | UD03   | AO_105      |                              | UD03  | AO_105      |               |     | UD03   | AO_105      |               |      |
|    | UD04    | AO_106     |                              | UD04   | AO_106      |                              | UD04  | AO_106      |               |     | UD04   | AO_106      |               |      |
|    |         |            |                              |        |             |                              |       |             |               |     |        |             |               |      |
|    |         |            |                              |        |             |                              |       |             |               |     |        |             |               |      |
| -  |         |            |                              |        |             |                              |       |             |               |     |        |             |               |      |

Figura 27

## 7.6 Tela para incrementação 810-1

No campo "*Tipo de Rampa*" escolha a opção "*Frequência*" em seguida, selecione a opção "*Pulsada*". Para valores de tensões, sejam iniciais ou de reset, utilize a tensão nominal de 66,40V trifásico equilibrado ABC. Para frequência inicial utilize 60,70Hz e para final 61,30 Hz com um passo de 100mHz. No campo "*Tempo de Geração a Cada Incr.*" o usuário deve configurar um tempo sempre maior do que o tempo de atuação. Nesse caso foi escolhido um tempo de 2,75s. O "*Tempo Reset*" foi ajustado como 0,5 segundos.

| Tipo de                                                                               | Rampa                                                                 |         |          | O Direta  |     |              |            |                |             |              |          |           |                               | Tempo de       | e Geração a | a Cada Incr.: | 2,75 s    |
|---------------------------------------------------------------------------------------|-----------------------------------------------------------------------|---------|----------|-----------|-----|--------------|------------|----------------|-------------|--------------|----------|-----------|-------------------------------|----------------|-------------|---------------|-----------|
| Frequêr                                                                               | ncia                                                                  |         | ~        | Pulsada   |     |              |            |                |             |              |          |           |                               |                | Te          | empo Reset:   | 0.500 s   |
|                                                                                       |                                                                       |         |          |           | -   |              |            |                |             |              |          |           |                               |                |             |               | ,         |
| Valores I                                                                             | Iniciais                                                              |         |          |           |     | nites        | e Incremer | ntações<br>ito | Inor        | didt         | N Pageon | Tompo     | Reset                         |                |             | -             | -         |
| Canais                                                                                | s/Definição                                                           | 0       |          |           | 102 | 1 1/2        | 61.3       | 0Hz 1          | 100.0 mHz   | 36.36 mHz    | 15.00    | 23.25 e   | Canais                        | /Definição     |             | Direto        |           |
| Ponto                                                                                 | Canal                                                                 | Mod.    | Ang.     | Freq.     |     | ) Va<br>I Vh | 61.3       | 0 Hz 1         | 100,0 mHz   | 36.36 mHz    | 15,00    | 23,25 a   | Ponto                         | Canal          | Mod.        | Ang.          | Freq.     |
| Va                                                                                    | AO_V01                                                                | 66,40 V | 0 °      | 60,70 Hz  |     |              | 61.0       |                | 100.0 mHz   | 26.26 mHz    | 15,00    | 22,25 5   | Va                            | AO_V01         | 66,40 V     | 0 °           | 60,00 Hz  |
| VЪ                                                                                    | AO_V02                                                                | 66,40 V | -120,0 ° | 60,70 Hz  |     |              | 01,3       | 0112           | 100,0 11112 | 30,30 11112/ | 15,00    | 23,235    | Vb                            | AO_V02         | 66,40 V     | -120,0 °      | 60,00 Hz  |
| Vc                                                                                    | AO_V03                                                                | 66,40 V | 120,0 °  | 60,70 Hz  |     | l Id         |            |                |             |              |          |           | Vc                            | AO_V03         | 66,40 V     | 120,0 °       | 60,00 Hz  |
| la                                                                                    | AO_I01                                                                | 0 A     | 0 °      | 60,00 Hz  |     |              |            |                |             |              |          |           | la                            | AO_I01         | 0 A 0       | 0 °           | 60,00 Hz  |
| lb                                                                                    | AO_102                                                                | 0 A     | 0*       | 60,00 Hz  |     |              |            |                |             |              |          |           | lb                            | AO_102         | 0 A         | 0 *           | 60,00 Hz  |
| lc                                                                                    | AO_103                                                                | 0 A     | 0*       | 60,00 Hz  |     |              | 100        |                |             |              |          |           | lc                            | AO_103         | 0 A         | 0 *           | 60,00 Hz  |
| UD01                                                                                  | AO_V04                                                                | 0 V     | 0*       | 60,00 Hz  |     |              | 002        |                |             |              |          |           | UD01                          | AO_V04         | 0 V         | 0*            | 60,00 Hz  |
| UD02                                                                                  | AO_104                                                                | 0 A     | 0 *      | 60,00 Hz  |     |              | 003        |                |             |              |          |           | UD02                          | AO_104         | 0 A         | 0 *           | 60,00 Hz  |
| UD03                                                                                  | AO_105                                                                | 0 A     | 0 *      | 60,00 Hz  |     |              | 04         |                |             |              |          |           | UD03                          | AO_105         | 0 A         | 0 *           | 60,00 Hz  |
| UD04                                                                                  | AO 106                                                                | 0 A     | 0 °      | 60.00 Hz  |     |              |            |                |             |              |          |           | LIDOA                         | 100,100        | 0.0         | 0.0           | 60.00 H-  |
|                                                                                       |                                                                       |         |          | 00,00 112 |     |              |            |                |             |              |          |           | 0004                          | AU_106         | UA          | U             | 00,00 112 |
| Saídae I                                                                              | Bináriae                                                              |         |          |           |     | aidae        | GOOSE      |                |             |              |          |           |                               | A0_106         | UA          | U             | 00,00 112 |
| Saidas E<br>Car                                                                       | Binárias                                                              | Incr. F | Reset    |           |     | aídas        | GOOSE      | Incr.          | . Res       | et           |          |           |                               | AU_100         | UA          | U             | 00,00 H2  |
| Saidas E<br>Car<br>BOO                                                                | Binárias<br>nal                                                       | Incr. F | Reset    |           | Si  | aídas<br>Ca  | GOOSE      | Incr.          | . Res       | et           |          |           |                               | AU_106         |             | Ť             | 00,00 112 |
| Saidas E<br>Car<br>BOO<br>BOO                                                         | Binárias<br>nal<br>01<br>02                                           | Incr. F | Reset    |           | Sa  | aídas<br>Ca  | GOOSE      | Incr.          | . Res       | et           |          |           |                               | Incr. <b>†</b> | [           |               | 00.00 H2  |
| Saídas E<br>Car<br>BOC<br>BOC<br>BOC                                                  | Binárias<br>nal<br>01<br>02<br>03                                     | Incr. F | Reset    |           | S;  | aídas<br>Ca  | GOOSE      | Incr.          | . Res       | et           |          |           |                               | Incr. 1        |             | 1 Limit       | e         |
| Saidas B<br>Car<br>BOO<br>BOO<br>BOO<br>BOO                                           | Binárias<br>nal<br>01<br>02<br>03<br>04                               | Incr. F | Reset    |           |     | aídas<br>Ca  | GOOSE      | Incr.          | . Res       | et           |          | Valor Ini |                               | Incr. 1        |             |               | e         |
| Saidas I<br>Car<br>BOC<br>BOC<br>BOC<br>BOC<br>BOC                                    | Binárias<br>nal<br>01<br>02<br>03<br>04<br>05                         | Incr. F | Reset    |           | Sa  | aidas<br>Ca  | GOOSE      | Incr.          | . Res       | et           |          | Valor Ini | cial                          |                |             |               | e         |
| Saídas E<br>Car<br>BOO<br>BOO<br>BOO<br>BOO<br>BOO<br>BOO                             | Binárias<br>nal<br>01<br>02<br>03<br>04<br>05<br>06                   | Incr. F | Reset    |           | Si  | aidas<br>Ca  | GOOSE      | Incr.          | Res         | et           |          | Valor Ini |                               |                | Reset       |               | e         |
| Saidas B<br>Car<br>BOO<br>BOO<br>BOO<br>BOO<br>BOO<br>BOO<br>BOO                      | Binárias<br>nal<br>01<br>02<br>03<br>04<br>05<br>05<br>06<br>07       | Incr. F | Reset    |           | Si  | aidas<br>Ca  | GOOSE      | Incr.          | . Res       | et           |          | Valor Ini | cial Tempo de<br>Geração a    |                | Reset       |               | e         |
| Saidas I<br>Car<br>BO(<br>BO(<br>BO(<br>BO(<br>BO(<br>BO(<br>BO(<br>BO(<br>BO(<br>BO( | Binárias<br>nal<br>01<br>02<br>03<br>04<br>05<br>06<br>06<br>07<br>08 | Incr. F | leset    |           | Si  | aidas<br>Ca  | GOOSE      | Incr.          | Res         | et           |          | Valor Ini | cial<br>Tempo de<br>Geração c |                | Reset       |               | e         |

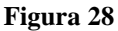

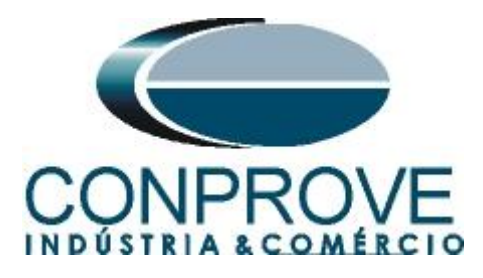

## 7.7 Tela principal 810-2

Na quarta sequência configura-se uma situação para verificar a sobrefrequência do segundo elemento cujo ajuste está em 62,0Hz e 1,0s. No lugar de "Seq 004" escreva "810-2". Em seguida clique no botão em destaque da figura a seguir.

| / | Sequênc | ias        |                              |       |             |                              |      |        |             |                              |       |             | -             | ٢X |
|---|---------|------------|------------------------------|-------|-------------|------------------------------|------|--------|-------------|------------------------------|-------|-------------|---------------|----|
|   | 001     | 81U-1      | 23,25 s                      | 002   | 81U-2       | 16,25                        | s    | 003    | 810-1       | 23,25 s                      | 004   | 810-2       | 0 s           |    |
| ^ | Canais  | /Definição |                              | Canai | s/Definição |                              |      | Canais | s/Definição |                              | Canai | s/Definição | •             |    |
|   | Ponto   | Canal      | Definições                   | Ponto | Canal       | Definições                   |      | Ponto  | Canal       | Definições                   | Ponto | Canal       | Definições    | 1  |
|   | Va      | AO_V01     | Frequência                   | Va    | AO_V01      | Frequência                   |      | Va     | AO_V01      | Frequência                   | Va    | AO_V01      | Módulos       |    |
|   | Vb      | AO_V02     | tincr 2,75 s; tReset 0,500 s | Vb    | AO_V02      | tincr 1,75 s; tReset 0,500 s |      | Vb     | AO_V02      | tlncr 2,75 s; tReset 0,500 s | Vb    | AO_V02      | tincr 0,500 s | 11 |
|   | Vc      | AO_V03     |                              | Vc    | AO_V03      |                              | - 11 | Vc     | AO_V03      |                              | Vc    | AO_V03      |               |    |
|   | la      | AO_I01     |                              | la    | AO_I01      |                              | - 11 | la     | AO_I01      |                              | la    | AO_I01      |               |    |
|   | lb      | AO_102     |                              | lb    | AO_102      |                              | - 11 | lb     | AO_102      |                              | lb    | AO_102      |               |    |
|   | lc      | AO_103     |                              | lc    | AO_103      |                              | - 11 | lc     | AO_103      |                              | lc    | AO_103      |               |    |
| 5 | UD01    | AO_V04     |                              | UD01  | AO_V04      | ]                            | - 11 | UD01   | AO_V04      |                              | UD01  | AO_V04      |               |    |
| Z | UD02    | AO_104     |                              | UD02  | AO_104      | ]                            | - 11 | UD02   | AO_104      |                              | UD02  | AO_104      |               |    |
|   | UD03    | AO_105     |                              | UD03  | AO_105      | ]                            | - 11 | UD03   | AO_105      |                              | UD03  | AO_105      |               |    |
|   | UD04    | AO_106     |                              | UD04  | AO_106      |                              | - 11 | UD04   | AO_106      |                              | UD04  | AO_106      |               |    |
|   |         |            |                              |       |             | Fig                          | gur  | a 29   | )           |                              |       |             |               |    |

7.8 Tela para incrementação 810-2

No campo "*Tipo de Rampa*" escolha a opção "*Frequência*" em seguida selecione a opção "pulsada". Para valores de tensões sejam iniciais ou de reset, utilize a tensão nominal de 66,40V trifásico equilibrado ABC. Para frequência inicial utilize 61,70Hz e para final 62,30Hz com um passo de 100,0mHz. No campo "*Tempo de Geração a Cada Incr.*" o usuário deve configurar um tempo sempre maior do que o tempo de atuação. Nesse caso foi escolhido um tempo de 1,75s. O "*Tempo Reset*" foi ajustado como 0,5 segundos

| ampa                                                                             |         |          |            |           |            |             |           |            |          |            |                                     |            |             |             |                                       |
|----------------------------------------------------------------------------------|---------|----------|------------|-----------|------------|-------------|-----------|------------|----------|------------|-------------------------------------|------------|-------------|-------------|---------------------------------------|
| Tipo de Rampa                                                                    |         |          | O Direta   |           |            |             |           |            |          |            | Tempo de                            | Geração a  | Cada Incr : | 1.75 s      |                                       |
| Frequência                                                                       |         | ~        | Pulsada    | 1         |            |             |           |            |          |            |                                     |            | То          | mae Beest   | 0.500 a                               |
|                                                                                  |         | L        | - r dioddd | <u></u> ۱ |            |             |           |            |          |            |                                     |            | Te          | mpo rieset: | J0,500 s                              |
| Valores Iniciais                                                                 |         |          |            | Lin       | iites e In | crementaçõe | s         |            |          |            | Reset                               |            |             |             |                                       |
| Canais/Definic                                                                   | ão      |          |            |           |            | Limite      | Incr.     | d/dt       | N Passos | Tempo      | Canais                              | /Definição |             | Direto      | · · · · · · · · · · · · · · · · · · · |
| Ponto Canal                                                                      | Mod.    | Ang.     | Freq.      |           | Va         | 62,30 Hz    | 100,0 mHz | 57,14 mHz/ | 15,00    | 16,25 s    | Ponto                               | Canal      | Mod.        | Ang.        | Freq.                                 |
| Va AO_V01                                                                        | 66,40 V | 0 *      | 61,70 Hz   | 1         | Vb         | 62,30 Hz    | 100,0 mHz | 57,14 mHz/ | 15,00    | 16,25 s    | Va                                  | AO_V01     | 66,40 V     | 0 *         | 60,00 Hz                              |
| Vb AO_V02                                                                        | 66,40 V | -120,0 ° | 61,70 Hz   | V         | Vc         | 62,30 Hz    | 100,0 mHz | 57,14 mHz/ | 15,00    | 16,25 s    | Vb                                  | AO_V02     | 66,40 V     | -120,0 °    | 60,00 Hz                              |
| Vc AO_V03                                                                        | 66,40 V | 120,0 °  | 61,70 Hz   |           | la         |             |           |            |          |            | Vc                                  | AO_V03     | 66,40 V     | 120,0 °     | 60,00 Hz                              |
| la AO_101                                                                        | 0 A     | 0 °      | 60,00 Hz   |           | lb         |             |           |            |          |            | la                                  | AO_I01     | 0 A         | 0°          | 60,00 Hz                              |
| Ib AO_102                                                                        | 0 A     | 0 °      | 60,00 Hz   |           | lc         |             |           |            |          |            | lb                                  | AO_102     | 0 A         | 0°          | 60,00 Hz                              |
| Ic AO_103                                                                        | 0 A     | 0 °      | 60,00 Hz   |           | UD01       |             |           |            |          |            | lc                                  | AO_103     | 0 A         | 0°          | 60,00 Hz                              |
| UD01 AO_V04                                                                      | 0 V     | 0 °      | 60,00 Hz   |           | UD02       |             |           |            |          |            | UD01                                | AO_V04     | 0 V         | 0°          | 60,00 Hz                              |
| UD02 AO_104                                                                      | 0 A 0   | 0°       | 60,00 Hz   |           | 0D03       |             |           |            |          |            | UD02                                | AO_104     | 0 A         | 0°          | 60,00 Hz                              |
| UD03 AO_105                                                                      | 0 A     | 0 *      | 60,00 Hz   |           | UD04       |             |           |            |          |            | UD03                                | AO_105     | 0 A         | 0 *         | 60,00 Hz                              |
| UD04 AO_106                                                                      | 0 A     | 0°       | 60,00 Hz   |           |            |             |           |            |          |            | UD04                                | AO_106     | 0 A         | 0°          | 60,00 Hz                              |
| 0.11 8:11                                                                        |         |          |            |           |            |             |           |            |          |            |                                     |            |             |             |                                       |
| Saidas Binanas                                                                   | Inor    | Ponet    |            | Sa        | Idas GO    | USE         | or Por    | at         |          |            |                                     |            |             |             |                                       |
| BO01                                                                             | mol.    | neset    |            |           | Calla      |             | a. Nea    | ~          |          |            |                                     |            | _           |             |                                       |
| BO02                                                                             |         |          |            |           |            |             |           |            |          |            |                                     | Incr. Ť    | - I         |             |                                       |
| BO03                                                                             |         |          |            |           |            |             |           |            |          |            |                                     |            |             | Limit       |                                       |
|                                                                                  |         |          |            |           |            |             |           |            |          | Valor Inic | ial                                 |            |             |             |                                       |
| BO04                                                                             |         |          |            |           |            |             |           |            |          |            |                                     | ЦЦ         |             |             |                                       |
| BO04<br>BO05                                                                     |         |          |            |           |            |             |           |            |          |            | *                                   | <u> </u>   |             |             |                                       |
| BO04<br>BO05<br>BO06                                                             |         |          |            |           |            |             |           |            |          |            | Tempo de                            | Tempo F    | Reset       |             |                                       |
| BO04<br>BO05<br>BO06<br>BO07                                                     |         |          |            |           |            |             |           |            |          |            | Tempo de<br>Geração a               | Tempo F    | Reset       |             |                                       |
| <ul> <li>BO04</li> <li>BO05</li> <li>BO06</li> <li>BO07</li> <li>BO08</li> </ul> |         |          |            |           |            |             |           |            |          |            | Tempo de<br>Geração a<br>Cada Incr. | Tempo F    | Reset       |             |                                       |
| BO04<br>BO05<br>BO06<br>BO07<br>BO08                                             |         |          |            |           |            |             |           |            |          |            | Tempo de<br>Geração a<br>Cada Incr. | Tempo F    | Reset<br>OK |             | <u>C</u> ancelar                      |

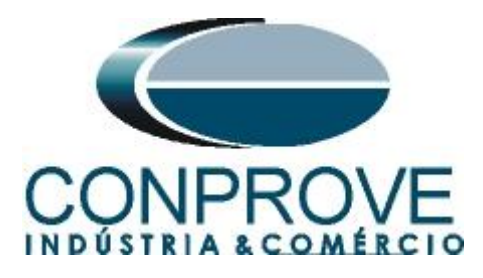

## 7.9 Avaliação dos pick-ups

Clicando no campo *"Rampa"*, como demonstra a próxima figura, pode-se configurar 4 avaliações de pick-up da seguinte forma.

| 2        | l [<br>rquin | ) 🧉<br>/o ( | início Ex                                      | mp 2.02.190 Build 7<br>ibir Opções So | Beta (64 Bits)<br>ftware | - CE-6710                              | 0 (0301018)                        |                      |                      |                 |                                                        |              |            |         |                  |             |                  |                    |     | -           | ð         | ×        |
|----------|--------------|-------------|------------------------------------------------|---------------------------------------|--------------------------|----------------------------------------|------------------------------------|----------------------|----------------------|-----------------|--------------------------------------------------------|--------------|------------|---------|------------------|-------------|------------------|--------------------|-----|-------------|-----------|----------|
|          | Direc        |             | Config Hrd<br>Config Sync<br>Conexão<br>Hardwa | 🔅 Config GOOSE<br>%, Config SV        | Inserir<br>Nova          | Inserir Có<br>Excluir Se<br>Excluir To | pia 🔂 🚺<br>L 🔀 🗟<br>das<br>Sequênc | Ref Ang Auto         | mática<br>T<br>Bin T | editar<br>reste | Em Edição<br>Excluir Test<br>Excluir Tod<br>Resultados | e<br>os      | Iniciar    | Parar   | N° de Re<br>Gera | epetições 0 | Geraç<br>Estátio | ao<br>a→<br>Opções | Re  | latório Un  | ds Layout |          |
|          | Se           | quênc       | ias                                            |                                       |                          |                                        |                                    |                      |                      |                 |                                                        |              |            |         |                  |             |                  | -                  | ×   | Forma       | de On 🗢   | ×        |
| Ĩ        | 0            | 01          | 81U-1                                          |                                       | 23,25 s                  | 002                                    | 81U-2                              |                      | 16,25 s              | 003             | 810-1                                                  |              |            | 23,25 s | 004              | 810-2       |                  | 16,25 s            | 17  | NO01 - Te   | insões    | -        |
| 7        | •            | Canais      | /Definição                                     |                                       |                          | Canais                                 | /Definição                         |                      |                      | Canai           | s/Definição                                            |              |            |         | Canai            | s/Definição |                  |                    | 11  | ▼ A0_       | /01       |          |
|          | ШÐ           | Ponto       | Canal                                          | Definições                            |                          | Ponto                                  | Canal                              | Definições           |                      | Ponto           | Canal                                                  | Definiçõe    |            |         | Ponto            | Canal       | Definiçõe        | 5                  | 1   |             | /03       |          |
|          |              | Va          | AO_V01                                         | Frequência                            |                          | Va                                     | AO_V01                             | Frequência           |                      | Va              | AO_V01                                                 | Frequência   | 1          |         | Va               | AO_V01      | Frequência       |                    | 1   | V A0_       | /04       |          |
|          |              | Vb          | AO_V02                                         | tincr 2,75 s; tReset                  | 0.500 s                  | Vb                                     | AO_V02                             | tincr 1,75 s; tReset | 0,500 s              | Vb              | AO_V02                                                 | tincr 2,75 s | ; tReset 0 | .500 s  | Vb               | AO_V02      | tincr 1,75 s     | s; tReset 0,500 s  |     |             |           |          |
|          |              | Vc          | AO_V03                                         | -                                     |                          | Vc                                     | AO_V03                             |                      |                      | Vc              | AO_V03                                                 | _            |            |         | Vc               | AO_V03      | _                |                    |     |             | 1         | 00,0     |
|          |              | la          | AO_I01                                         | -                                     |                          | la                                     | AO_I01                             | -                    |                      | la              | AO_101                                                 | _            |            |         | la               | AO_101      | _                |                    |     |             |           |          |
|          | 18           |             | AU_102                                         | -                                     |                          | ID In                                  | AU_102                             |                      |                      | ID In           | AO_102                                                 | -            |            |         | ID In            | AO_102      | _                |                    | 118 |             |           | 0        |
|          | 16           |             |                                                | -                                     |                          |                                        | AO_103                             | -                    |                      | UD01            | AO_103                                                 | -            |            |         |                  |             | -                |                    |     |             |           | 00.0     |
| 1        |              | UD02        | AO 104                                         |                                       |                          | UD02                                   | AO 104                             |                      |                      | UD02            | AO 104                                                 | -            |            |         | UD02             | AO 104      | -                |                    |     |             |           | 00.0     |
|          |              | UD03        | AO_105                                         |                                       |                          | UD03                                   | AO_105                             |                      |                      | UD03            | AO_105                                                 | _            |            |         | UD03             | AO_105      | _                |                    |     |             |           | 1        |
|          | ЦÞ           | UD04        | AO_106                                         |                                       |                          | UD04                                   | AO_106                             |                      |                      | UD04            | AO_106                                                 |              |            |         | UD04             | AO_106      |                  |                    |     | NON C       |           | -        |
|          |              |             |                                                |                                       |                          |                                        |                                    |                      |                      |                 |                                                        |              |            |         |                  |             |                  |                    |     | *  *  **  * | * #       | 0        |
| A        | valia        | ções        |                                                |                                       |                          |                                        |                                    |                      |                      |                 |                                                        |              |            |         |                  |             |                  |                    |     |             | Q         | ×        |
| 8        | 1            | •           | Nome                                           | Ignorar antes                         | Iníci                    | 0                                      | Fim                                | Tnominal             | T desvio-            | Td              | esvio+                                                 | Treal        | Tdesv      | io St   | atus             |             |                  |                    |     |             |           |          |
| ő        |              |             | Aval. 1                                        |                                       |                          |                                        |                                    | 0 s                  | 0                    | )s              | 0 s                                                    | 0 s          |            | 0 s     |                  |             |                  |                    |     |             |           | <u>s</u> |
| Osciloa. |              |             | 2                                              |                                       |                          |                                        |                                    |                      |                      |                 |                                                        |              |            |         |                  |             |                  |                    |     |             | , R       |          |
| 4        | Avali        | ações       | Relat Tir                                      | meStamp GOOSE                         |                          |                                        |                                    |                      |                      |                 |                                                        |              |            |         |                  |             |                  |                    |     |             | _         |          |
|          | List         | a de Er     | ros Stat                                       | us Proteção                           |                          |                                        |                                    |                      |                      |                 |                                                        |              |            |         |                  |             |                  |                    |     |             |           |          |
| 1        | ÷.           | ON Lir      | ne                                             | Novo                                  |                          |                                        |                                    |                      | Fonte Aux:           | 110,00 V        | Aquecim                                                | ento: 0%     |            |         |                  |             |                  |                    |     |             |           |          |
|          |              |             |                                                |                                       |                          |                                        |                                    |                      |                      | Fig             | gura                                                   | 31           |            |         |                  |             |                  |                    |     |             |           |          |

No lugar de "Aval.1" escreva "81U-1", em Rampa selecione "81-1 > NO01" para "Condição" ajuste "BI01 ( $\uparrow$ )", para "Tipo" escolha "Frequência", para "Saída" ajuste "Va", no campo "Valor Nom" configure 59,00Hz e nos campos relativos aos desvios ajuste 0,2Hz.

| Aval     | iaçõe         | s     |      |       |            |              |          |              |   |            |                 |           |           |            |              |        |
|----------|---------------|-------|------|-------|------------|--------------|----------|--------------|---|------------|-----------------|-----------|-----------|------------|--------------|--------|
| Ê        | +             | •     | -    | e     | Nome       | Rampa        | Condição | Тіро         |   | Saída      | Valor Nom       | Desvio -  | Desvio+   | Valor Real | Desvio Total | Status |
| ŭ        | -             | 뮽     | ,š   | đ     | 81U-1      | 81U-1 - NO01 | BI01 (↑) | Frequência 🔹 | • | Va         | 59,00 Hz        | 200,0 mHz | 200,0 mHz | 0 Hz       | 0 Hz         |        |
| Oscilog. | <b>↑</b><br>↓ | Te    | 2    | Ra    |            |              |          |              |   |            |                 |           |           |            |              |        |
| Ava      | aliaçõ        | es    | Rela | t Tim | eStamp GOO | SE           |          |              |   |            |                 |           |           |            |              |        |
| Li       | sta de        | Erros |      | Statu | s Proteção |              |          |              |   |            |                 |           |           |            |              |        |
| 47       | ON            | Line  |      |       | Novo       |              |          |              |   | Fonte Aux: | 110,00 V Aqueci | mento: 0% |           |            |              |        |
|          |               |       |      |       |            |              |          | т            | • | 22         |                 |           |           |            |              |        |

Figura 32

Clicando no ícone "+" da figura anterior insere-se mais 3 avaliações. A configuração deve ser feita de maneira similar a primeira avaliação com mudanças nas binárias de atuação e valores dos pick-ups.

| Ava   | liaçõe  | s       |      |       |            |              |          |            |    |              |                |           |           |            |              |        |
|-------|---------|---------|------|-------|------------|--------------|----------|------------|----|--------------|----------------|-----------|-----------|------------|--------------|--------|
| đ     | +       | •       | -    | e     | Nome       | Rampa        | Condição | Тіро       |    | Saída        | Valor Nom      | Desvio -  | Desvio+   | Valor Real | Desvio Total | Status |
| ő     | -       | đ       | l S  | du    | 81U-1      | 81U-1 - NO01 | BI01 (↑) | Frequência | •  | Va           | 59,00 Hz       | 200,0 mHz | 200,0 mHz | 0 Hz       | 0 Hz         |        |
| ÷     | 1       | 1e      | 2    | Ra    | 81U-2      | 81U-2 - NO01 | BI02 (↑) | Frequência | •  | Va           | 58,00 Hz       | 200,0 mHz | 200,0 mHz | 0 Hz       | 0 Hz         |        |
| scilo | +       |         |      |       | 810-1      | 810-1 - NO01 | BI03 (↑) | Frequência | •  | Va           | 61,00 Hz       | 200,0 mHz | 200,0 mHz | 0 Hz       | 0 Hz         |        |
| ő     |         |         |      |       | 810-2      | 810-2 - NO01 | BI04 (↑) | Frequência | •  | Va           | 62,00 Hz       | 200,0 mHz | 200,0 mHz | 0 Hz       | 0 Hz         |        |
| Av    | aliaçõ  | es      | Rela | t Tim | eStamp GOC | )SE          |          |            |    |              |                |           |           |            |              |        |
| L     | ista de | e Erros |      | Statu | s Proteção |              |          |            |    |              |                |           |           |            |              |        |
| +,    | ON      | Line    |      |       | Novo       |              |          |            |    | Fonte Aux: 1 | 10,00 V Aqueci | mento: 0% |           |            |              |        |
|       |         |         |      |       |            |              |          |            | Fi | igura 33     |                |           |           |            |              |        |

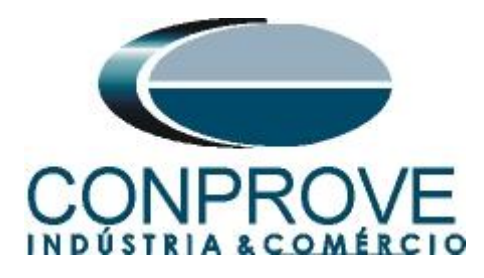

## 7.10 Ajustando gráficos

Efetue um duplo clique na opção *"Forma de Onda"* e maximize a tela para escolher os sinais relevantes e inserir marcações para análise do tempo.

| Arc   | quivo        | 🗃 🕻<br>Iní           | al <del>,</del> ∣ Ra<br>cio E            | mp 2.02.190 Build                      | l 7 Beta (64 Bits)<br>Software | - CE-6710 (03010                                      | 18)                                    |             |                |                                                        |                 |                |                   |                        |                     |                                            | -           | 0 ×<br>^ (   |
|-------|--------------|----------------------|------------------------------------------|----------------------------------------|--------------------------------|-------------------------------------------------------|----------------------------------------|-------------|----------------|--------------------------------------------------------|-----------------|----------------|-------------------|------------------------|---------------------|--------------------------------------------|-------------|--------------|
| Di    | irec<br>nais | 👷 Co<br>👤 Co<br>📢 Co | nfig Hrd<br>nfig Sync<br>nexão<br>Hardwa | ్త్రో Config GOOS<br>్ Config SV<br>re | E Inserir<br>Nova 🌺            | Inserir Cópia<br>Excluir Sel.<br>Excluir Todas<br>Seq | Ref Ang /<br>Va<br>Separar M<br>uência | os/Bin T    | editar<br>este | Em Edição<br>Excluir Test<br>Excluir Tod<br>Resultados | o •<br>te<br>os | Iniciar Para   | o N° de<br>r<br>G | Repetições 0<br>tração | Geração<br>Estática | Ajustes<br>Opções                          | Relatório U | Inids Layout |
|       | Sequé        | ência                | s                                        |                                        |                                |                                                       |                                        |             |                |                                                        |                 |                |                   |                        | <b>-</b> ×          | Forma de Onda                              | Fasores     | <b>▼</b> ×   |
|       | 001          | C                    | 81U-1                                    |                                        | 23,25 s                        | 002 81U-2                                             |                                        | 16,25 s     | 003            | 810-1                                                  |                 | 23,2           | 5s 004            | 810-2                  |                     | NO01 - Tensões                             |             |              |
| ^     | Can          | ais/I                | Definição                                |                                        |                                | Canais/Defini                                         | ção                                    |             | Canais         | /Definição                                             | >               |                | Can               | ais/Definição          |                     | <ul> <li>AO_V01</li> <li>AO_V02</li> </ul> |             | -            |
|       | Por          | nto (                | anal                                     | Definições                             |                                | Ponto Canal                                           | Definições                             |             | Ponto          | Canal                                                  | Detiniçõe       |                |                   | to Canal               | Detiniçã            | AO_V03                                     |             |              |
|       | Vb           | 4                    | O V02                                    | tincr 2 75 s: tRe                      | set 0.500 s                    |                                                       | 2 tincr 1.75 s: tRe                    | set 0.500 s | Va             | AO_V02                                                 | tincr 2 75 s    | tReset 0 500 s |                   | AO_V02                 | tincr 1.75          | ☑ AO_V04                                   |             |              |
|       | Vc           | A                    | O_V03                                    |                                        |                                | Vc AO_V0                                              | 3                                      |             | Vc             | AO_V03                                                 |                 |                | Vc                | AO_V03                 |                     |                                            | 100.0 001   | 002 003 004  |
|       | la           | A                    | O_101                                    |                                        |                                | la AO_101                                             |                                        |             | la             | AO_101                                                 |                 |                | la                | AO_101                 |                     |                                            | 100.0 414   |              |
|       | lb           | A                    | O_102                                    |                                        |                                | Ib AO_102                                             | : · · · · ·                            |             | lb             | AO_102                                                 |                 |                | lb                | AO_102                 |                     |                                            | 0           |              |
|       | lc           | A                    | O_103                                    |                                        |                                | Ic AO_103                                             |                                        |             | lc             | AO_103                                                 |                 |                | lc                | AO_103                 |                     |                                            |             |              |
| 0     | UDC          | D1 A                 | C_V04                                    |                                        |                                | UD01 AO_V0                                            | 4                                      |             | UD01           | AO_V04                                                 | _               |                | UDO               | 1 AO_V04               |                     |                                            | -100.0      | tísl         |
| Ľ     |              | 02 A                 | KO_104                                   | -                                      |                                | UD02 AO_104                                           |                                        |             | UD02           | AO_104                                                 | _               |                |                   | 12 AO_104              |                     |                                            | 0           | 40,00        |
|       |              |                      | 0_105                                    | -                                      |                                |                                                       |                                        |             |                | AO_105                                                 | -               |                |                   |                        |                     |                                            |             |              |
|       |              |                      | .0000                                    |                                        |                                |                                                       |                                        |             | 0004           | 202,000                                                |                 |                |                   | 10_100                 |                     | 네. [] 케팅 ≢                                 | nn-         |              |
|       |              |                      |                                          |                                        |                                |                                                       |                                        |             |                |                                                        |                 |                |                   |                        |                     |                                            | 0 0         |              |
|       |              |                      |                                          |                                        |                                | 1                                                     |                                        |             |                |                                                        |                 |                |                   |                        |                     |                                            |             | •            |
| Avi   | aliaçõe      | s                    |                                          |                                        |                                |                                                       |                                        |             |                |                                                        |                 |                |                   |                        |                     | -                                          |             | ά×           |
| 셭     | +            |                      |                                          | Nome                                   | Rampa                          | Condição                                              | Tipo                                   | Saída       | Valo           | r Nom                                                  | Desvio -        | Desvio+        | Valor Real        | Desvio Tota            | Status              |                                            |             |              |
| S     | -            | đ                    | líve mo                                  | 81U-1 8                                | 1U-1 - NO01                    | BI01 (↑)                                              | Frequência 🝷                           | Va          | 5              | 9,00 Hz                                                | 200,0 mHz       | 200,0 mHz      | 0 H:              | z 0 Ha                 |                     | _                                          |             | Calc         |
| ġ     | 1            | -I                   | Z B                                      | 81U-2 8                                | 1U-2 - NO01                    | BI02 (↑)                                              | Frequência 🔻                           | Va          | 5              | 8,00 Hz                                                | 200,0 mHz       | 200,0 mHz      | 0 H:              | z O Ha                 |                     |                                            |             | 0            |
| scile | +            |                      |                                          | 810-1 8                                | 10-1 - NO01                    | BI03 (†)                                              | Frequência 🔻                           | Va          | 6              | 1,00 Hz                                                | 200,0 mHz       | 200,0 mHz      | 0 H               | z 0 Hz                 |                     | _                                          |             |              |
| 0     |              |                      |                                          | 810-2 8                                | 10-2 - NO01                    | BI04 (↑)                                              | Frequência 🔻                           | Va          | 6              | 2,00 Hz                                                | 200,0 mHz       | 200,0 mHz      | 0 H               | 2 0 H2                 |                     |                                            |             |              |
| A     | valiaçõ      | ies                  | Relat Ti                                 | meStamp GOOSE                          |                                |                                                       |                                        |             |                |                                                        |                 |                |                   |                        |                     |                                            |             |              |
| L     | Lista de     | e Erro               | s Stat                                   | tus Proteção                           |                                |                                                       |                                        |             |                |                                                        |                 |                |                   |                        |                     |                                            |             |              |
| +1    | ON           | Line                 |                                          | Novo                                   |                                |                                                       |                                        | Fonte Aux:  | 110,00 V       | Aquecim                                                | ento: 0%        |                |                   |                        |                     |                                            |             |              |

Figura 34

Clique com o botão direito no gráfico das tensões e escolha a opção destacada.

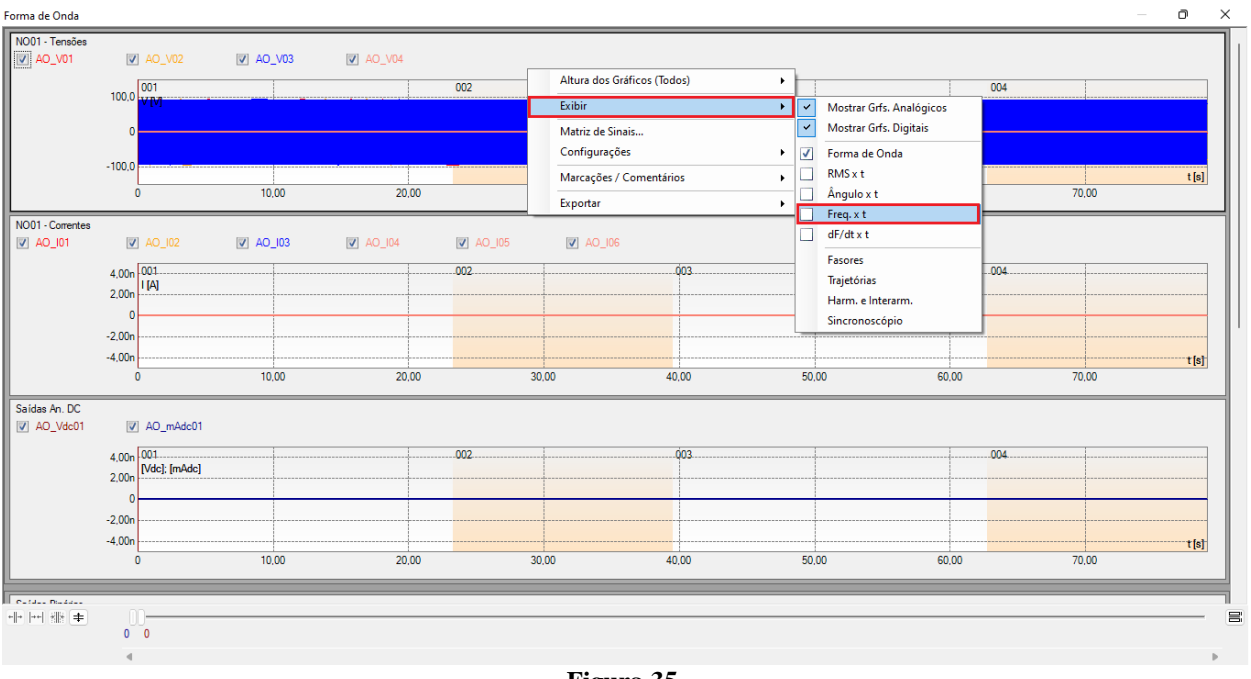

Figura 35

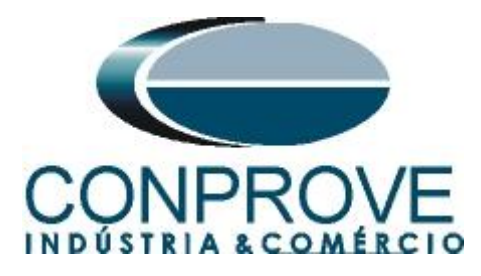

Selecione o gráfico da corrente "*NO01-Correntes*" e clique na tecla "*Delete*". Repita o procedimento para os gráficos de "*Saídas An. Dc*" e "*Saídas Binárias*". Além disso, desmarque o canal de tensão não utilizado AO\_V04.

| orma de Onda             |                         |               |          |        |      |      |       |       |       |       | - 0   |
|--------------------------|-------------------------|---------------|----------|--------|------|------|-------|-------|-------|-------|-------|
| NO01 - Tensões<br>AO_V01 | V                       | AO_V02        | V AO_V03 | A0_V04 |      |      |       |       |       |       |       |
|                          | 62,00<br>60,00<br>58,00 | 001<br>f [Hz] |          | JJ     |      |      | 003   |       |       |       |       |
|                          | 0                       | )             | 10.00    | 20.00  | 3    | 0.00 | 40.00 | 50.00 | 60,00 | 70.00 | t [s] |
| Entradas Binárias        |                         |               |          |        |      |      |       |       |       |       |       |
| BI01                     | $\checkmark$            | BI02          | BI03     | BI04   | BI05 | BI06 | BI07  | BI08  | BI09  | BI10  |       |
| BI11                     | <b>v</b>                | BI12          |          |        |      |      |       |       |       |       |       |
| BI01                     |                         |               |          |        |      | 1    |       |       | I     |       |       |
| BI02                     |                         |               |          |        |      |      |       |       |       |       |       |
| BI03                     |                         |               |          |        |      | 1    |       |       |       |       |       |
| BI04                     |                         |               | Т        |        |      | 1    |       |       | I     |       |       |
| BI05                     |                         |               | Τ        |        |      | 1    |       |       | I     | [     |       |
| BI06                     |                         |               |          |        |      | 1    |       |       | I     |       |       |
| BI07                     |                         |               |          |        |      | ]    |       |       |       |       |       |
| BI08                     |                         |               |          |        |      | 1    | 1     |       |       |       |       |
| BI09                     |                         |               |          |        |      |      |       |       |       |       |       |
| BI10                     |                         |               | T        | 1      |      |      |       |       |       |       |       |
| BI11                     |                         |               |          | 1      |      |      |       |       |       |       |       |
| BI12                     |                         |               |          |        |      | 1    | 1     |       |       |       |       |
|                          |                         |               |          |        |      |      |       |       |       |       |       |
| * *** *** <b>*</b>       | 0                       | 0             |          |        |      |      |       |       |       |       |       |
|                          |                         |               |          |        |      |      |       |       |       |       |       |

#### Figura 36

Clique com o botão direito e aumente a altura dos gráficos. O próximo passo é selecionar apenas as binárias "BI01", "BI02", "BI03" e "BI04".

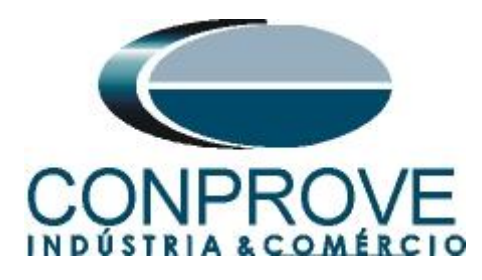

| 001<br>62,00<br>60,00<br>58,00<br>0 | IV A0_V03                                                       | 20,00                                                                                                    | 002                                                                                                    | Altura dos Gráficos (<br>Exibir<br>Matriz de Sinais<br>Configurações<br>Marcações / Comen<br>Exportar                                                                            | Todos)                                                                                                    | 100 %     200 %     300 %     400 %     50.00                                                                                                    | 60.00                                                                                                    | 004                                                                                                    | t[s                                                                          |
|-------------------------------------|-----------------------------------------------------------------|----------------------------------------------------------------------------------------------------|----------------------------------------------------------------------------------------------------|----------------------------------------------------------------------------------------------------|----------------------------------------------------------------------------------------------------|----------------------------------------------------------------------------------------------------|----------------------------------------------------------------------------------------------------|----------------------------------------------------------------------------------------------------|------------------------------------------------------------------------------|
| ☑ BI02                              | V BI03                                                          | ✓ BI04                                                                                                    | ☑ BI05                                                                                                    | BI06                                                                                                    | <b>B</b> I07                                                                                                    | V BI08                                                                                                    | 💟 BI09                                                                                                    | ☑ BI10                                                                                                    |                                                                              |
| ☑ D112                              |                                                                 |                                                                                                    |                                                                                                    |                                                                                                    |                                                                                                    |                                                                                                    |                                                                                                    |                                                                                                    |                                                                              |
|                                     | T                                                               |                                                                                                    |                                                                                                    |                                                                                                    | 1                                                                                                    | ·····                                                                                                    |                                                                                                    |                                                                                                    |                                                                              |
|                                     | Τ                                                               | ]                                                                                                    |                                                                                                    | ]                                                                                                    | T                                                                                                    | 1                                                                                                    | 1                                                                                                    |                                                                                                    |                                                                              |
|                                     | Т                                                               |                                                                                                    |                                                                                                    | 1                                                                                                    | 1                                                                                                    | 1                                                                                                    | 1                                                                                                    | 1                                                                                                    |                                                                              |
|                                     | 1                                                               |                                                                                                    |                                                                                                    |                                                                                                    | 1                                                                                                    |                                                                                                    |                                                                                                    | 1                                                                                                    |                                                                              |
|                                     |                                                                 |                                                                                                    |                                                                                                    |                                                                                                    |                                                                                                    |                                                                                                    |                                                                                                    |                                                                                                    |                                                                              |
|                                     |                                                                 |                                                                                                    |                                                                                                    |                                                                                                    |                                                                                                    | 1                                                                                                    |                                                                                                    |                                                                                                    |                                                                              |
|                                     | 1                                                               |                                                                                                    |                                                                                                    |                                                                                                    | 1                                                                                                    | I                                                                                                    |                                                                                                    |                                                                                                    |                                                                              |
|                                     | T                                                               |                                                                                                    |                                                                                                    |                                                                                                    | 1                                                                                                    |                                                                                                    |                                                                                                    |                                                                                                    |                                                                              |
|                                     | I                                                               |                                                                                                    |                                                                                                    |                                                                                                    |                                                                                                    |                                                                                                    |                                                                                                    |                                                                                                    |                                                                              |
|                                     | 1                                                               |                                                                                                    |                                                                                                    |                                                                                                    |                                                                                                    |                                                                                                    |                                                                                                    |                                                                                                    |                                                                              |
|                                     | T                                                               |                                                                                                    |                                                                                                    |                                                                                                    | 1                                                                                                    |                                                                                                    |                                                                                                    |                                                                                                    |                                                                              |
|                                     | Ø         Pec_rvs           62.00         FIHz]           60.00 | Image: Constraint of the second second sec | 60.00         001           60.00         60.00           58.00         0           0         10.00         20.00 | 001 002<br>60.00 f0+43<br>60.00 0 10.00 20.00<br>9 BI02 ♥ BI03 ♥ BI04 ♥ BI05<br>♥ BI02 ♥ BI03 ♥ BI04<br>♥ BI05<br>♥ BI02 ■ BI03 ♥ BI04<br>■ IIIIIIIIIIIIIIIIIIIIIIIIIIIIIIIIIIII | 001     002       60.00     002       58.00     0       0     10.00       20.00     10.00       20.00     10.00       20.00     20.00 | Old     Old       60.00     002       60.00     002       58.00     0       0     10.00       20.00     20.00       W BI02     W BI03       W BI02     W BI03       W BI02     W BI03       I     I       I     I  < | Altura dos Gráficos (Todos)     V     100 %       60.00     002     Éubir     200 %       60.00     02     Éubir     300 %       58.00     0     10.00     20.00       0     10.00     20.00     Marcações / Comentários     50.00       V     BI02     V     BI03     V     BI05     V     BI07     V     BI08       V     BI02     V     BI03     V     BI05     V     BI06     V     BI07     V     BI08       V     BI02     V     BI03     V     BI05     V     BI06     V     BI07     V     BI08       V     BI02     I     I     I     I     I     I     I     I     I       V     BI02     I     I     I     I     I     I     I     I     I       V     BI02     I     I     I     I     I     I     I     I     I       V     BI03     I     I     I     I     I     I     I     I     I     I     I     I     I     I     I     I     I     I     I     I     I     I     I     I     I </td <td>41ura dos Gráficos (Todos)       V       100 %         62.00       f(#ta]       002       Exibir       200 %         60.00       Matriz de Sinais       Configurações       300 %       400 %         58.00       0       10.00       20.00       Exibir       50.00       60.00         58.00       0       10.00       20.00       Exportar       50.00       60.00         V       BI02       V       BI03       V       BI05       V       BI07       V       BI08       V       BI09         V       BI02       V       BI03       V       BI05       V       BI07       V       BI08       V       BI09         V       BI02       V       BI03       V       BI05       V       BI07       V       BI08       V       BI09         V       BI02       I       I       I       I       I       I       I       I       I       I       I       I       I       I       I       I       I       I       I       I       I       I       I       I       I       I       I       I       I       I       I       I       I       &lt;</td> <td>62.00       F(Hz)       002       Exibir       200 %       004         60.00      </td> | 41ura dos Gráficos (Todos)       V       100 %         62.00       f(#ta]       002       Exibir       200 %         60.00       Matriz de Sinais       Configurações       300 %       400 %         58.00       0       10.00       20.00       Exibir       50.00       60.00         58.00       0       10.00       20.00       Exportar       50.00       60.00         V       BI02       V       BI03       V       BI05       V       BI07       V       BI08       V       BI09         V       BI02       V       BI03       V       BI05       V       BI07       V       BI08       V       BI09         V       BI02       V       BI03       V       BI05       V       BI07       V       BI08       V       BI09         V       BI02       I       I       I       I       I       I       I       I       I       I       I       I       I       I       I       I       I       I       I       I       I       I       I       I       I       I       I       I       I       I       I       I       I       < | 62.00       F(Hz)       002       Exibir       200 %       004         60.00 |

#### Figura 37

## 7.11 Análise do tempo

Para avaliar o tempo deve-se marcar o valor da frequência onde ocorre à última incrementação ou decrementação de cada sequência. Para encontrar esses valores utilizam-se os cursores. Caso seja necessário pode-se efetuar um zoom para verificar o instante de tempo onde se deve realizar a marcação. Para isso clique com o botão esquerdo e arraste sobre a região desejada. Para retirar o zoom, basta realizar um duplo clique no gráfico. A figura a seguir mostra o tempo para os dois primeiros elementos.

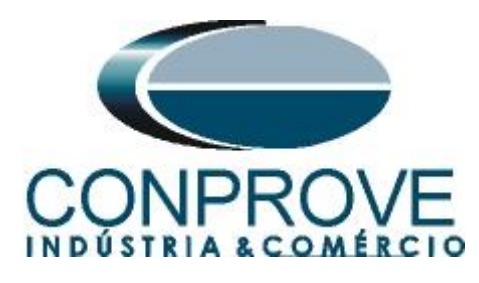

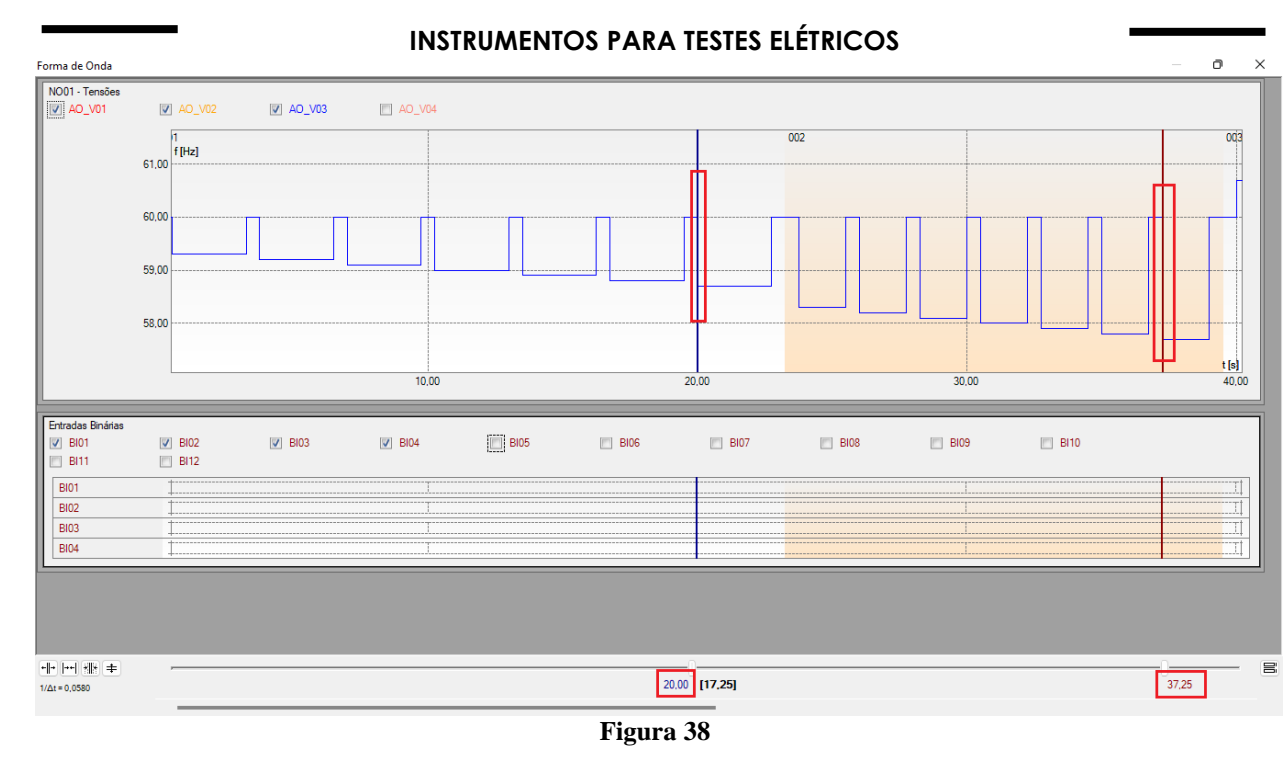

De acordo com a figura anterior conclui-se que o tempo onde se deve ser feito à marcação 1 é em 20,00 segundos e para a segunda em 37,25 segundos. A próxima figura mostra a posição dos dois últimos elementos.

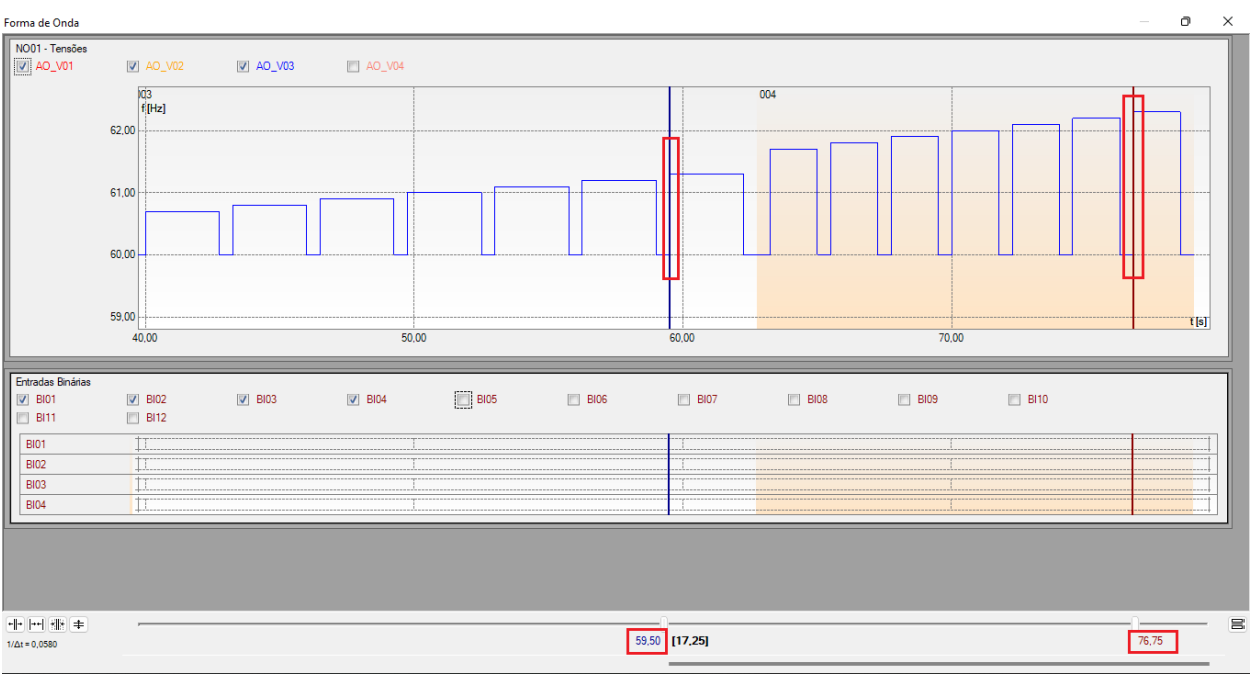

Figura 39

De acordo com a figura anterior conclui-se que o tempo onde se deve ser feito à marcação 3 é em 59,50 segundos e para a quarta em 76,75 segundos.

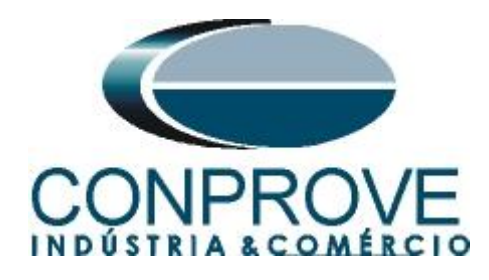

## 7.12 Inserindo marcação

Para inserir a marcação clique com o botão direito do mouse em cima do gráfico e escolha a opção a seguir.

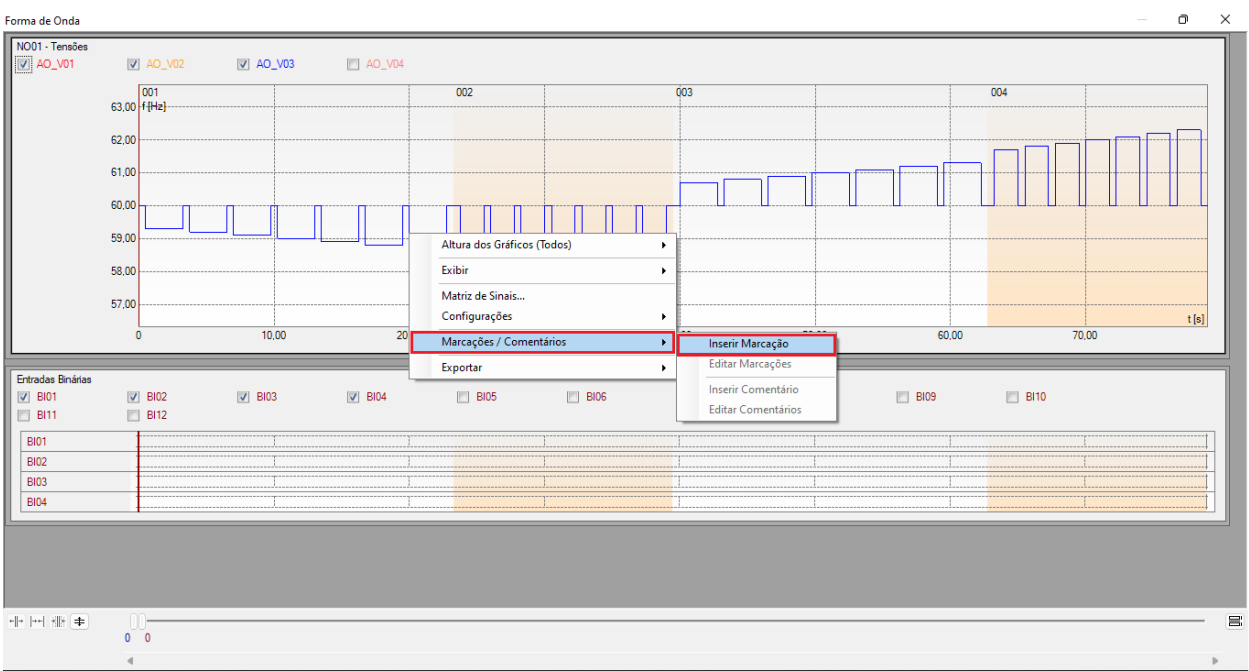

Figura 40

Ajuste o primeiro tempo e repita o procedimento para as outras marcações.

| Inseri | indo Marcação  | ×        |
|--------|----------------|----------|
|        | Tempo: 20,00 s |          |
|        | Descr: Marc01  |          |
|        | 🔽 Visível      |          |
|        | ОК             | Cancelar |
|        |                |          |

#### Figura 41

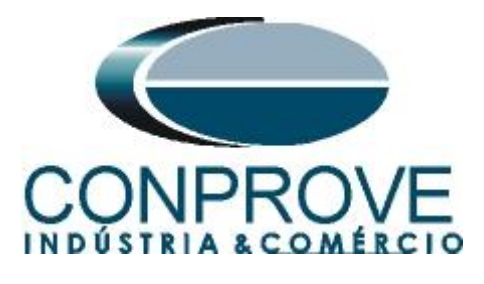

| ins | erindo Mar | caçao     | ~        |
|-----|------------|-----------|----------|
|     | Tempo:     | 37,25 s   |          |
|     | Descr:     | Marc02    |          |
|     |            | 🖌 Visível |          |
|     | (          | ок        | Cancelar |
| -   |            | Figura 42 | 2        |

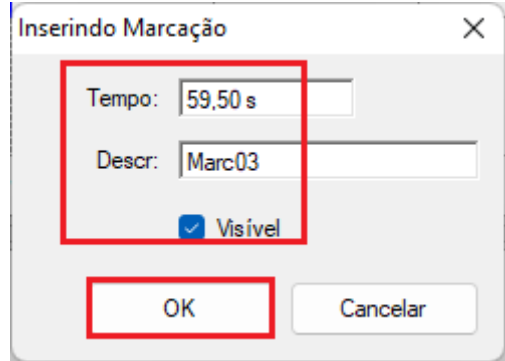

Figura 43

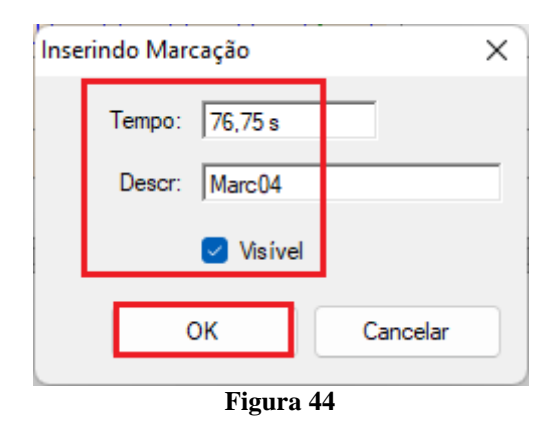

As marcações são mostradas na figura a seguir. Para retornar essa janela para a posição inicial efetue um duplo clique na barra superior (destacado em verde).

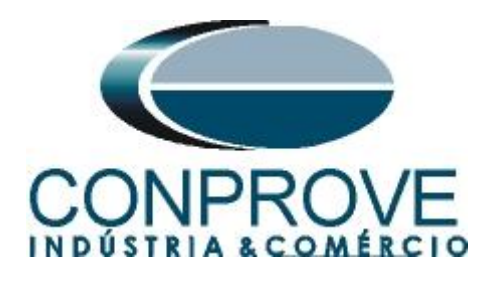

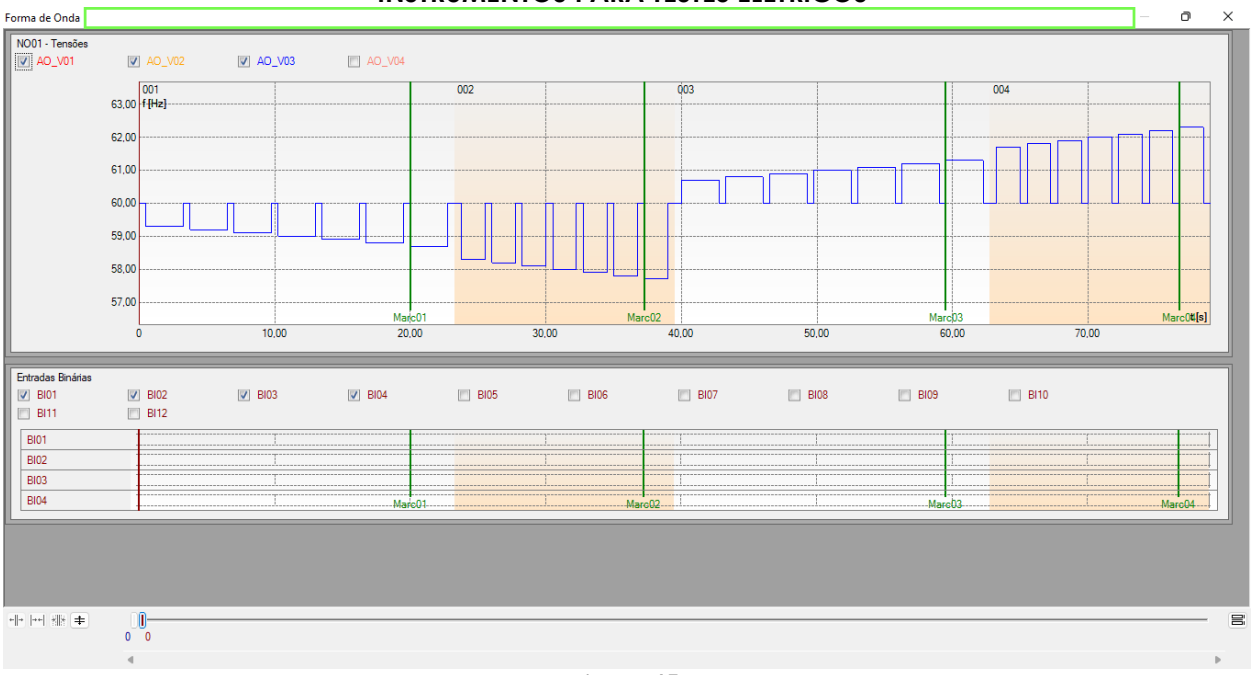

#### Figura 45

## 7.13 Avaliação do tempo

Clicando no campo "*Tempo*", como demonstra a próxima figura, pode-se configurar 4 avaliações de tempos de operações da seguinte forma.

| 3        | À   ] 22 J Ramp 2.02.190 Build 7 Beta (64 Bits) - CE-6710 (0301018) - O ×<br>Arquivo Início Exibir Opções Software ^ 2 |                                                                  |                                                    |                                                                                                 |                                                                                             |                                                           |                                  |                                        |                                                                                                    |                                                                                                  |                                                      |                          |                   |                                                                  |                                                                                                  |                                                  |                                                  |      |                                                                  |                                                                                                  |                       |             |                                                                  |                                         |           |             |
|----------|----------------------------------------------------------------------------------------------------|------------------------------------------------------------------|----------------------------------------------------|-------------------------------------------------------------------------------------------------|---------------------------------------------------------------------------------------------|-----------------------------------------------------------|----------------------------------|----------------------------------------|----------------------------------------------------------------------------------------------------|--------------------------------------------------------------------------------------------------|------------------------------------------------------|--------------------------|-------------------|------------------------------------------------------------------|--------------------------------------------------------------------------------------------------|--------------------------------------------------|--------------------------------------------------|------|------------------------------------------------------------------|--------------------------------------------------------------------------------------------------|-----------------------|-------------|------------------------------------------------------------------|-----------------------------------------|-----------|-------------|
| ,        | Direc                                                                                                    | 5 ()                                                             | Con<br>Con<br>Con                                  | nfig Hr<br>nfig Sy<br>nexão<br>Harc                                                             | rd                                                                                          | <sup>6</sup> o Config GC<br><sup>5</sup> ပ Config SV<br>e | DOSE                             | Inserir<br>Nova                        | nserir Có<br>Excluir Se<br>Excluir To                                                                                           | pia 🔂<br>I. 🍖 🕼<br>das<br>Sequêr                                                                 | Ref /<br>Va                                          | Ang Au<br>arar Nó        | tomática<br>s/Bin | eeditar<br>Teste                                                 | Em Ediçã<br>Excluir Tes<br>Excluir Toc<br>Resultados                                             | o •<br>te<br>los                                 | Iniciar Par                                      | ar Ö | N° de Re<br>Gera                                                 | epetições 0<br>ação                                                                              | Geraç<br>Estáti       | ;ão<br>ca ▼ | Ajustes 6 4                                                      | Relatório Unie                          | Is Layout |             |
| ł        | / Se                                                                                                    | quen                                                             | cias                                               | 111-1                                                                                           |                                                                                             |                                                           |                                  | 23.25.0                                | 002                                                                                                    | 8111-2                                                                                           |                                                      |                          | 16.25 e           | 003                                                              | 810-1                                                                                            |                                                  | 23                                               | 25.e | 004                                                              | 810-2                                                                                            | • •<br>               | ×           | Forma de Ondi                                                    | Fasores                                 |           | ×           |
| Ē        | ^                                                                                                    | Canai<br>Ponto                                                   | is/D                                               | efiniç<br>anal                                                                                  | ão                                                                                          | Definições                                                |                                  |                                        | Canais                                                                                                    | /Definição<br>Canal                                                                              | Definiçõe                                            | s                        |                   | Canai                                                            | s/Definiçã<br>Canal                                                                              | Definiçõe                                        | 3                                                |      | Canai                                                            | s/Definição<br>Canal                                                                             | Definiçõ              |             | <ul> <li>✓ AO_V01</li> <li>✓ AO_V02</li> <li>✓ AO_V03</li> </ul> |                                         |           | ^           |
| 1001     | 1000<br>1                                                                                                    | Va<br>Vb<br>Vc<br>la<br>lb<br>lc<br>UD01<br>UD02<br>UD03<br>UD03 | AC<br>AC<br>AC<br>AC<br>AC<br>AC<br>AC<br>AC<br>AC | D_V01<br>D_V02<br>D_V03<br>D_I01<br>D_I02<br>D_I03<br>D_V04<br>D_I04<br>D_I05<br>D_I05<br>D_I06 | 2<br>2<br>2<br>2<br>2<br>2<br>2<br>2<br>2<br>2<br>2<br>2<br>2<br>2<br>2<br>2<br>2<br>2<br>2 | Frequência<br>tincr 2,75 s;                               | tReset 0                         |                                        | Va           Vb           Vc           la           lb           lc           UD01           UD02           UD03           UD04 | AO_V01<br>AO_V02<br>AO_V03<br>AO_I01<br>AO_I02<br>AO_I03<br>AO_V04<br>AO_I04<br>AO_I05<br>AO_I06 | Frequênci<br>tincr 1.75                              | a<br>s; tRes             | <br>et 0,500 s    | Va<br>Vb<br>Vc<br>Ia<br>Ib<br>Ic<br>UD01<br>UD02<br>UD03<br>UD04 | AO_V01<br>AO_V02<br>AO_V03<br>AO_I01<br>AO_I02<br>AO_I03<br>AO_V04<br>AO_I04<br>AO_I05<br>AO_I06 | Frequência<br>tincr 2,75 e                       | a<br>s; tReset 0,500                             | 5    | Va<br>Vb<br>Vc<br>Ia<br>Ib<br>Ic<br>UD01<br>UD02<br>UD03<br>UD04 | AO_V01<br>AO_V02<br>AO_V03<br>AO_I01<br>AD_I02<br>AO_I03<br>AO_V04<br>AO_I04<br>AO_I05<br>AD_I06 | Frequén<br>tincr 1.75 |             | AO_VO4                                                           | 63.00<br>63.00<br>61.00<br>60.00<br>0 0 |           | ¥<br>-<br>- |
| F        | walia                                                                                                    | ções                                                             |                                                    |                                                                                                 |                                                                                             |                                                           |                                  |                                        |                                                                                                    |                                                                                                  |                                                      |                          |                   |                                                                  |                                                                                                  |                                                  |                                                  |      |                                                                  |                                                                                                  |                       |             |                                                                  |                                         | ņ         | ×           |
|          |                                                                                                    | +                                                                | 9                                                  | -                                                                                               | ē                                                                                           | Nome                                                      | I                                | Rampa                                  | Con                                                                                                    | dição                                                                                            | Тіро                                                 |                          | Saída             | Val                                                              | or Nom                                                                                           | Desvio -                                         | Desvio+                                          | Valo | r Real                                                           | Desvio Total                                                                                     | Statu                 | 15          |                                                                  |                                         |           |             |
| Octoo C. | namen -                                                                                                    | r<br>f                                                           | Temp                                               | NÍV                                                                                             | Ramp                                                                                        | 81U-1<br>81U-2<br>81O-1<br>81O-2                          | 81U-1<br>81U-2<br>81O-1<br>81O-2 | - NO01<br>- NO01<br>- NO01<br>2 - NO01 | BI01 (†)<br>BI02 (†)<br>BI03 (†)<br>BI04 (†)                                                                                    |                                                                                                  | Frequência<br>Frequência<br>Frequência<br>Frequência | • \<br>• \<br>• \<br>• \ | /a<br>/a<br>/a    |                                                                  | 59,00 Hz<br>58,00 Hz<br>51,00 Hz<br>52,00 Hz                                                     | 200,0 mHz<br>200,0 mHz<br>200,0 mHz<br>200,0 mHz | 200,0 mHz<br>200,0 mHz<br>200,0 mHz<br>200,0 mHz |      | 0 Hz<br>0 Hz<br>0 Hz<br>0 Hz                                     | 0 Hz<br>0 Hz<br>0 Hz<br>0 Hz                                                                     | <br>                  |             | -                                                                |                                         | Ī         | 5           |
|          | Aval                                                                                                    | iações<br>a de F                                                 | s<br>Frros                                         | Rela                                                                                            | t Tin<br>State                                                                              | neStamp GO                                                | OSE                              |                                        |                                                                                                    |                                                                                                  |                                                      |                          |                   |                                                                  |                                                                                                  |                                                  |                                                  | £    |                                                                  |                                                                                                  |                       |             |                                                                  |                                         |           |             |
| Ē        | <b>63</b>                                                                                                    | ON Li                                                            | ine                                                |                                                                                                 |                                                                                             | Novo                                                      |                                  |                                        |                                                                                                    |                                                                                                  |                                                      |                          | Fonte Aux:        | 110,00 V                                                         | Aquecim                                                                                          | ento: 0%                                         |                                                  |      |                                                                  |                                                                                                  |                       |             |                                                                  |                                         |           |             |
|          |                                                                                                    |                                                                  |                                                    |                                                                                                 |                                                                                             |                                                           |                                  |                                        |                                                                                                    |                                                                                                  |                                                      |                          |                   | Fig                                                              | gura                                                                                             | 46                                               |                                                  |      |                                                                  |                                                                                                  |                       |             |                                                                  |                                         |           |             |

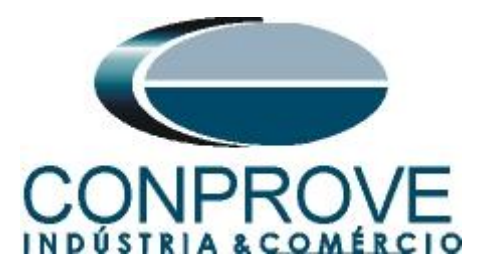

Altere o nome "Aval. 1" para "81U-1", na opção "Ignorar antes" escolha "Marcações > Marc01", na opção "Inicio" escolha "Marcações > Marc01" e na opção "Fim" escolha "Ent. Binária BI01 (<sup>↑</sup>)". Em tempo nominal ajuste 2,0s com desvios de 0,5s. A figura a seguir mostra esses ajustes.

| Ava      | Avaliações    |        |            |               |         |          |          |               |               |            |         |        |
|----------|---------------|--------|------------|---------------|---------|----------|----------|---------------|---------------|------------|---------|--------|
| Ê        | +             | •      | Nome       | Ignorar antes | Início  | Fim      | Tnominal | Tdesvio-      | Tdesvio+      | Treal      | Tdesvio | Status |
| ő        | _             | đ      | 81U-1      | #Marc01       | #Marc01 | BI01 (↑) | 2,00 s   | 0,500 s       | 0,500 s       | 0 s        | 0 s     |        |
| Oscilog. | <b>1</b><br>↓ | Te     |            |               |         |          |          |               |               |            |         |        |
| A        | aliaçõ        | es     | Relat Time | Stamp GOOSE   |         |          |          |               |               |            |         |        |
| L        | ista de       | e Erro | s Status   | Proteção      |         |          |          |               |               |            |         |        |
| -        | ON            | Line   |            | Novo          |         |          |          | Fonte Aux: 11 | 0,00 V Aqueci | imento: 0% |         |        |
|          |               |        |            |               |         | Fig      | ura 47   |               |               |            |         |        |

Clicando no ícone "+" se adiciona mais 3 avaliações sendo seus ajustes feitos de maneira análoga à primeira avaliação.

| Ava   | iaçõe  | s      |            |               |         |          |          |               |               |           |         |        |
|-------|--------|--------|------------|---------------|---------|----------|----------|---------------|---------------|-----------|---------|--------|
| đ     | +      | •      | Nome       | Ignorar antes | Início  | Fim      | Tnominal | Tdesvio-      | Tdesvio+      | Treal     | Tdesvio | Status |
| ő     | -      | d a    | 81U-1      | #Marc01       | #Marc01 | BI01 (†) | 2,00 s   | 0,500 s       | 0,500 s       | 0 s       | 0 s     |        |
|       | Ŷ      | Te     | 81U-2      | #Marc02       | #Marc02 | BI02 (↑) | 1,00 s   | 0,500 s       | 0,500 s       | 0 s       | 0 s     |        |
| scilo | +      |        | 810-1      | #Marc03       | #Marc03 | BI03 (↑) | 2,00 s   | 0,500 s       | 0,500 s       | 0 s       | 0 s     |        |
| Ő     |        |        | 810-2      | #Marc04       | #Marc04 | BI04 (↑) | 1,00 s   | 0,500 s       | 0,500 s       | 0 s       | 0 s     |        |
| Av    | aliaçõ | es     | Relat Time | Stamp GOOSE   |         |          |          |               |               |           |         |        |
| L     | sta de | e Erro | s Status   | Proteção      |         |          |          |               |               |           |         |        |
| -     | ON     | Line   |            | Novo          |         |          |          | Fonte Aux: 11 | 0,00 V Aqueci | mento: 0% |         |        |
|       |        |        |            |               |         | Fig      | uno 18   |               |               |           |         |        |

Figura 48

Utilize o comando "Alt + G" para iniciar a geração. A próxima figura mostra o resultado com os valores encontrados de pickup.

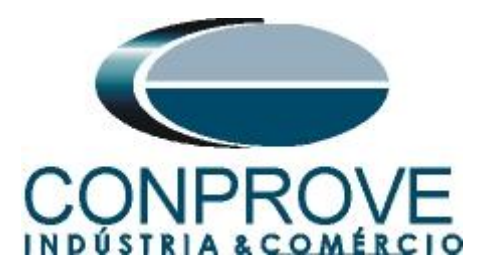

| à     | I 🗅 💕          | 🛃 🚽   Ri                                       | amp 2.02.190 8                                      | Build 7 Beta (64 Bits)       | - CE-6710 (0301                                | 1018)                                                                                                    |                             |                 |                   |                                                        |              |                |            |               |                       |                       | -             | ð         | ×   |
|-------|----------------|------------------------------------------------|-----------------------------------------------------|------------------------------|------------------------------------------------|----------------------------------------------------------------------------------------------------|-----------------------------|-----------------|-------------------|--------------------------------------------------------|--------------|----------------|------------|---------------|-----------------------|-----------------------|---------------|-----------|-----|
| A     | rquivo         | Início E                                       | xibir Opç                                           | ões Software                 |                                                |                                                                                                    |                             |                 |                   |                                                        |              |                |            |               |                       |                       |               | ~         | ?   |
|       | Direc<br>anais | Config Hrd<br>Config Sync<br>Conexão<br>Hardwa | ୍କ୍ରୈ Config G<br>େ ୭ <sub>୦</sub> Config S\<br>are | OOSE<br>/<br>Inserir<br>Nova | Inserir Cópia<br>Excluir Sel.<br>Excluir Todas | to of the second second secon | f Ang Aut<br>a<br>parar Nós | omática<br>/Bin | teeditar<br>Teste | Sub e Sol<br>Excluir Test<br>Excluir Tod<br>Resultados | orefreq 🔻    | Iniciar Para   | of N° de   | Repetições 0  | Geração<br>Estática 🗸 | Ajustes ⊚ ∔<br>Opções | Relatório Uni | ds Layout |     |
|       | Sequênc        | ias                                            |                                                     |                              |                                                |                                                                                                    |                             |                 |                   |                                                        |              |                |            |               | • ×                   | Forma de Ond          | a Fasores     | -         | ×   |
| ľ.    | 001            | 81U-1                                          |                                                     | 23,25 s                      | 002 81U                                        | -2                                                                                                    |                             | 16,25 s         | 003               | 810-1                                                  |              | 23,2           | 25 s 004   | 810-2         |                       | NO01 - Tensões        |               |           | _   |
| 7     | Canais         | s/Definição                                    | 5                                                   |                              | Canais/Defi                                    | nição                                                                                                    |                             |                 | Canais            | /Definição                                             | <b>,</b>     |                | Can        | ais/Definição |                       | AO_V01                |               |           | •   |
| L     | Ponto          | Canal                                          | Definições                                          |                              | Ponto Can                                      | al Definiçã                                                                                                    | ies                         |                 | Ponto             | Canal                                                  | Definiçõe    |                | Por        | to Canal      | Definiçã              |                       |               |           |     |
| L     | Va             | AO_V01                                         | Frequência                                          |                              | Va AO_                                         | /01 Frequên                                                                                                    | cia                         |                 | ] Va              | AO_V01                                                 | Frequência   |                | ··· Va     | AO_V01        | Frequên               | AQ V04                |               |           |     |
| L     | Vb             | AO_V02                                         | tincr 2,75 s                                        | tReset 0,500 s               | Vb AO_Y                                        | /02 tincr 1,75                                                                                                    | 5s;tRese                    | t 0,500 s       | Vb                | AO_V02                                                 | tincr 2,75 s | tReset 0,500 s | s Vb       | AO_V02        | tincr 1,75            |                       |               |           |     |
| L     | Vc             | AO_V03                                         |                                                     |                              | Vc AO_                                         | /03                                                                                                    |                             |                 | Vc                | AO_V03                                                 |              |                | Vc         | AO_V03        |                       |                       | 62 00 filler  | 02 003 00 | 4   |
| L     | la             | AO_I01                                         |                                                     |                              | la AO_I                                        | 01                                                                                                    |                             |                 | la                | AO_I01                                                 | _            |                | la         | AO_101        |                       |                       | 00,0011[12]   |           |     |
| L     | lb             | AO_102                                         |                                                     |                              | Ib AO_I                                        | 02                                                                                                    |                             |                 | Ib                | AO_102                                                 |              |                | Ib         | AO_102        |                       |                       | 62,00         |           | d I |
| ١.    | lc             | AO_103                                         | _                                                   |                              | Ic AO_I                                        | 03                                                                                                    |                             |                 | lc                | AO_103                                                 | _            |                | lc         | AO_103        |                       |                       |               |           |     |
| Ģ     |                | AO_V04                                         | -                                                   |                              | UD01 AO_                                       | /04                                                                                                    |                             |                 | UD01              | AO_V04                                                 | -            |                | UDC        | 1 AO_V04      |                       |                       | 61,00         | aff       |     |
| ľ     |                | AO_104                                         | -                                                   |                              |                                                | 04                                                                                                    |                             |                 | 0002              | AO_104                                                 | -            |                |            | 2 AO_104      |                       |                       | 60.00         |           |     |
| L     |                | AO_105                                         | -                                                   |                              |                                                | 06                                                                                                    |                             |                 |                   | AO_105                                                 | -            |                |            | 4 AD 106      |                       |                       | 00,00         |           |     |
| L     | 0004           | 100_000                                        |                                                     |                              |                                                |                                                                                                    |                             |                 |                   | 200_000                                                |              |                |            | 1 10-100      |                       |                       |               |           | _   |
| L     |                |                                                |                                                     |                              |                                                |                                                                                                    |                             |                 |                   |                                                        |              |                |            |               |                       |                       | 0 0           |           |     |
| H     | <u> </u>       |                                                |                                                     |                              |                                                |                                                                                                    |                             |                 |                   |                                                        |              |                |            |               |                       |                       | 4             |           | •   |
| A     | valiações      |                                                |                                                     |                              |                                                |                                                                                                    |                             |                 |                   |                                                        |              |                |            |               |                       |                       | -             | ņ         | ×   |
| đ     | +              |                                                | Nome                                                | Rampa                        | Condição                                       | Tipo                                                                                                    |                             | Saída           | Valo              | r Nom                                                  | Desvio -     | Desvio+        | Valor Real | Desvio Total  | Status                |                       |               |           |     |
| Col   |                | jve mp                                         | 81U-1                                               | 81U-1 - NO01                 | BI01 (†)                                       | Frequência                                                                                                    | • v                         | a               | 5                 | 9,00 Hz                                                | 200,0 mHz    | 200,0 mHz      | 58,90 H:   | -100,0 mHz    | Aprovado              |                       |               |           |     |
|       | ÷ F            |                                                | 81U-2                                               | 81U-2 - NO01                 | BI02 (1)                                       | Frequência                                                                                                    | • V                         | a               | 5                 | 8,00 Hz                                                | 200,0 mHz    | 200,0 mHz      | 57,90 H;   | -100,0 mHz    | Aprovado              | -                     |               |           | 1   |
| scilo | +              |                                                | 810-1                                               | 810-1 - NO01                 | BI03 (†)                                       | Frequência                                                                                                    | • V                         | a               | 6                 | 1,00 Hz                                                | 200,0 mHz    | 200,0 mHz      | 61,10 H    | 100,0 mHz     | Aprovado              |                       |               |           |     |
| Ő     |                |                                                | 810-2                                               | 810-2 - NO01                 | BI04 (↑)                                       | Frequência                                                                                                    | • V                         | a               | 6                 | 2,00 Hz                                                | 200,0 mHz    | 200,0 mHz      | 62,10 H    | 100,0 mHz     | Aprovado              |                       |               |           |     |
| 1     | Avaliações     | Relat T                                        | imeStamp GO                                         | OSE                          |                                                |                                                                                                    |                             |                 |                   |                                                        |              |                |            |               |                       |                       |               |           |     |
| ſ     | Lista de Er    | rros Sta                                       | atus Proteção                                       |                              |                                                |                                                                                                    |                             |                 |                   |                                                        |              |                |            |               |                       |                       |               |           |     |
| 4     | 🐒 ON Lir       | ne                                             | Novo                                                |                              |                                                |                                                                                                    |                             | Fonte Aux       | :: 110,00 V       | Aquecim                                                | ento: 0%     |                |            |               |                       |                       |               |           |     |
|       |                |                                                |                                                     |                              |                                                |                                                                                                    |                             |                 | Fig               | gura                                                   | 49           |                |            |               |                       |                       |               |           |     |

#### Na figura seguinte visualizam-se os tempos de operação.

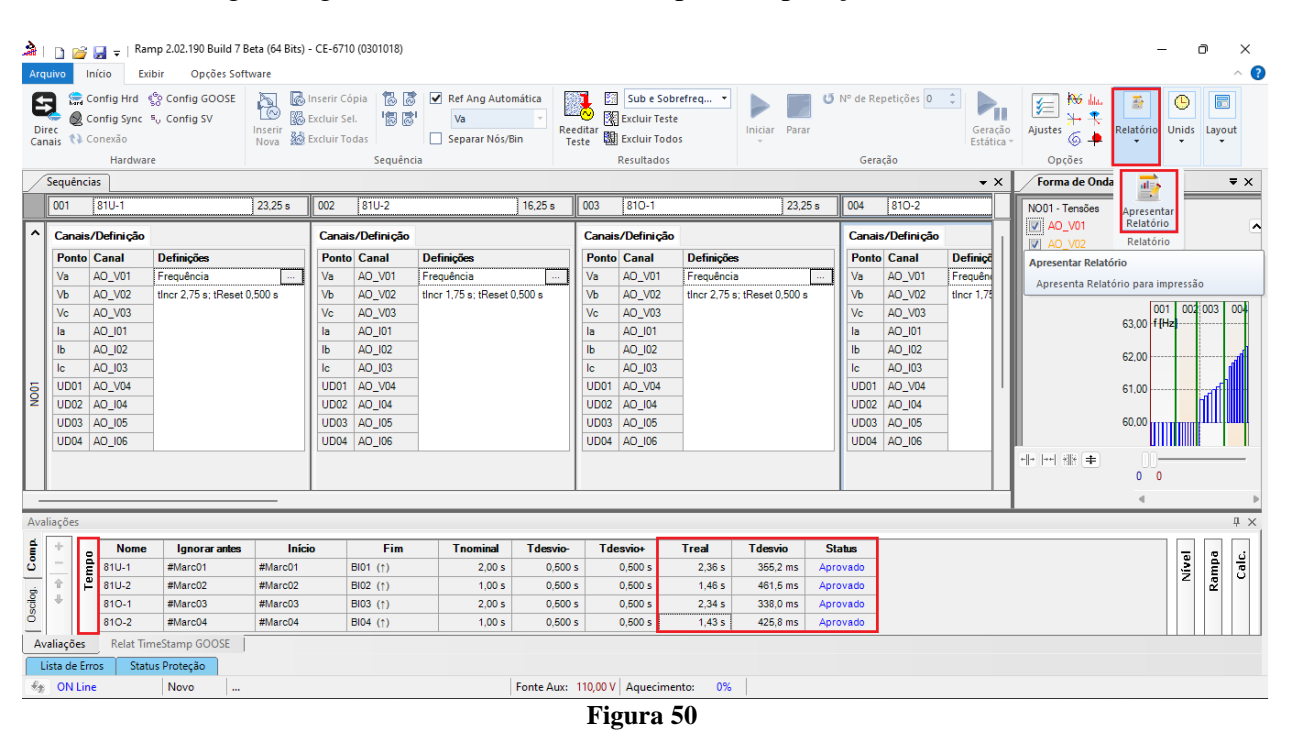

#### 8. Relatório

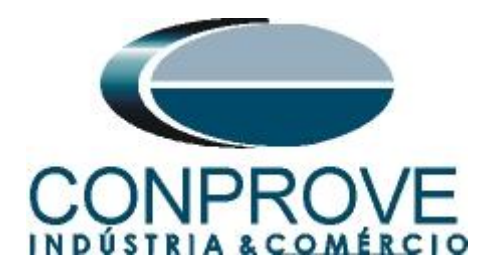

Após finalizar o teste clique no ícone destacado na figura anterior ou através do comando "Ctrl + R" para chamar a tela de pré-configuração do relatório. Escolha a língua desejada assim como as opções que devem fazer parte do relatório.

| Língua    | Português Pt-BR                       |
|-----------|---------------------------------------|
| - <b></b> | Todos                                 |
| <b>T</b>  | 🔽 Dados Gerais do Teste               |
|           | 🔽 Dados Gerais do Dispositivo Testado |
|           | 🔽 Local de Instalação                 |
|           | Valores de Referência                 |
|           | Configuração do Hardware              |
|           | Ajustes da Proteção de Distância      |
|           | 🔽 Ajustes da Proteção de Sincronismo  |
| ÷.        | Sequências                            |
| ÷.        | Resultados do Teste                   |
|           | Votas e Observações                   |
|           | Figuras Explicativas                  |
|           | Check List                            |
|           | Conexões                              |
|           |                                       |

Figura 51

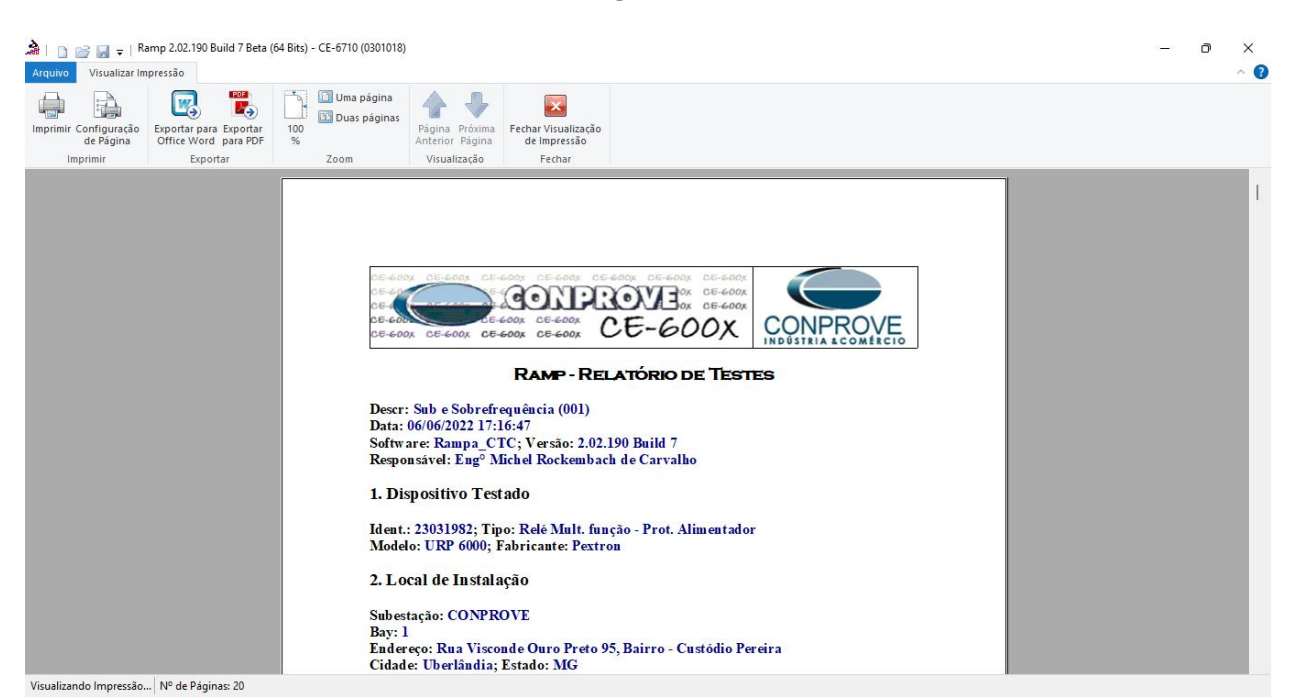

Figura 52

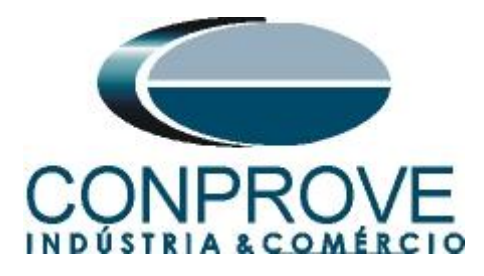

## **APÊNDICE A**

## A.1 Designações de terminais

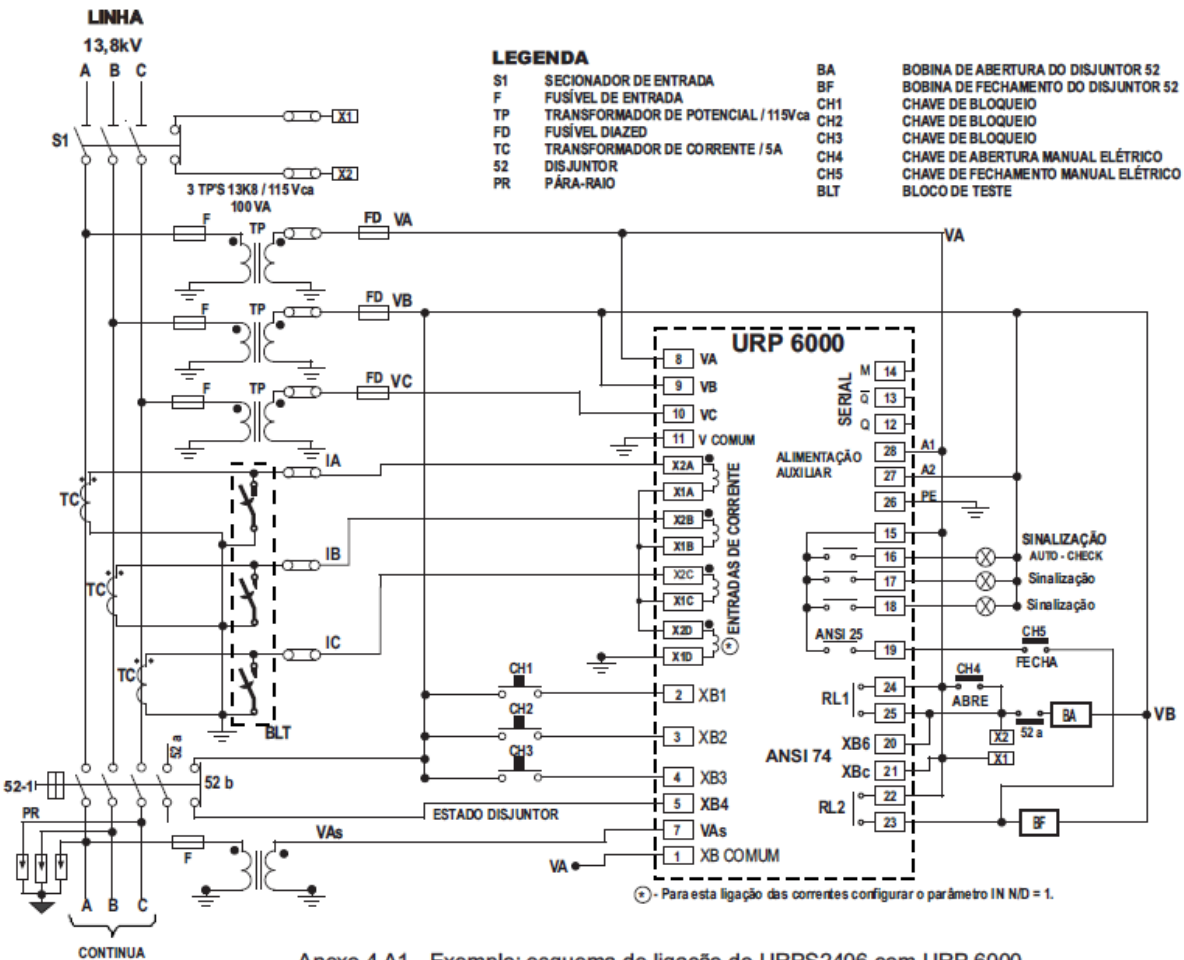

Anexo 4 A1 - Exemplo: esquema de ligação do URPS2406 com URP 6000.

Figura 53

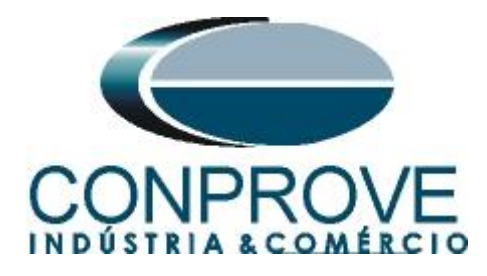

## A.2 Dados Técnicos

#### 26.5.1 - Medição

| Amperímetro                        | ± 2,5 % do ponto                                                                                                    |
|------------------------------------|----------------------------------------------------------------------------------------------------|
| Voltímetro                         | ± 2,5 % Vn                                                                                                    |
| Voltímetro – alimentação auxiliar  | ± 15% do ponto                                                                                                    |
|                                    | ±0,05% ± 0,01 Hz                                                                                                    |
| Frequêncímetro                     | base de tempo: cristal de quartzo com exatidão de $\pm 50~\text{ppm}$ inicial e variação térmica de $~0,6~\text{ppm/}^{\text{O}}\text{C}$ |
| Wattimetro                         | ± 5,0 % do ponto                                                                                                    |
| Defasagem angular                  | ± 2º do ponto                                                                                                    |
| Defasagem angular direcional       | ± 5° do ponto                                                                                                    |
| Salto angular                      | ± 1° do ponto                                                                                                    |
| cosφ                               | ± 1,0 % do ponto                                                                                                    |
| Temperatura                        | ± 5 °C do ponto                                                                                                    |
|                                    |                                                                                                    |
| Instantânea – exatidão de operação | $\pm$ 2,5 % do valor ajustado                                                                                                    |
| Temporizada – exatidão de pick-up  | ± 2,5 % do valor ajustado                                                                                                    |
| Temporizada tempo independente     | $\pm 2,5~\%$ do valor ajustado ou $\pm45ms$                                                                                               |
|                                    | (adotar como critério o que for maior)                                                                                                    |
| Tomporizado, tompo dependente      | classe 5 (IEC 60255-151 / IEC 60255-3) ou ± 35ms                                                                                          |
|                                    | (adotar como critério o que for maior)                                                                                                    |
| Direcional                         | ±5 <sup>0</sup>                                                                                                    |
| Frequência – derivada              | ±0,2 Hz                                                                                                    |
|                                    | Figura 54                                                                                                    |

# **APÊNDICE B**

| Equivalência | de | parâmetros | do | software | e o | relé | em | teste. |
|--------------|----|------------|----|----------|-----|------|----|--------|
|--------------|----|------------|----|----------|-----|------|----|--------|

| Tabela 1  |        |                      |        |  |  |  |  |  |  |  |  |
|-----------|--------|----------------------|--------|--|--|--|--|--|--|--|--|
| Software  | Ramp   | Relé Pextron URP6000 |        |  |  |  |  |  |  |  |  |
| Parâmetro | Figura | Parâmetro            | Figura |  |  |  |  |  |  |  |  |
| 81U-1     | 32     | F<<1 fp              | 08     |  |  |  |  |  |  |  |  |
| 81U-2     | 33     | F<<2 fp              | 08     |  |  |  |  |  |  |  |  |
| 810-1     | 33     | F>>1 fp              | 08     |  |  |  |  |  |  |  |  |
| 810-2     | 33     | F>>2 fp              | 08     |  |  |  |  |  |  |  |  |
| 81U-1     | 47     | F<<1 t               | 08     |  |  |  |  |  |  |  |  |
| 81U-2     | 48     | F<<2 t               | 08     |  |  |  |  |  |  |  |  |
| 810-1     | 48     | F>>1 t               | 08     |  |  |  |  |  |  |  |  |
| 810-2     | 48     | F>>2 t               | 08     |  |  |  |  |  |  |  |  |